# БЕЛКООПСОЮЗ УЧРЕЖДЕНИЕ ОБРАЗОВАНИЯ "БЕЛОРУССКИЙ ТОРГОВО-ЭКОНОМИЧЕСКИЙ УНИВЕРСИТЕТ ПОТРЕБИТЕЛЬСКОЙ КООПЕРАЦИИ"

Кафедра информационно-вычислительных систем

# КОМПЬЮТЕРНЫЕ ИНФОРМАЦИОННЫЕ ТЕХНОЛОГИИ

Практикум

к лабораторным занятиям для студентов экономических специальностей и слушателей специального факультета по переподготовке кадров ОСП "Институт повышения квалификации и переподготовки кадров Белкоопсоюза"

В пяти частях

Часть 2 Web-технологии УДК 004.2 ББК 32.973 К 63

Авторы-составители: В. В. Бондарева, канд. техн. наук;

- В. А. Орлов, канд. с.-х. наук, доцент;
- Т. В. Астапкина, ассистент

Рецензенты: О. А. Кравченко, канд. физ.-мат. наук, доцент

кафедры информационных технологий Гомельского государственного технического университета им. П. О. Сухого; Л. В. Ятченко, ведущий инженер Центра информационных технологий Белорусского торговоэкономического университета потребительской кооперации; А. В. Медведев, канд. экон. наук, доцент кафедры бухгалтерского учета Белорусского торговоэкономического университета потребительской кооперации

Рекомендован научно-методическим советом учреждения образования "Белорусский торговоэкономический университет потребительской кооперации". Протокол № 11 от 11.10.2005 г.

Компьютерные информационные технологии: практикум к ла-К 63 бораторным занятиям для студентов экономических специальностей и слушателей специального факультета по переподготовке кадров ОСП "Институт повышения квалификации и переподготовки кадров Белкоопсоюза". В 5 ч. Ч 2. Web-технологии / авт.-сост. : В. В. Бондарева, В. А. Орлов, Т. В. Астапкина. – Гомель : Учреждение образования "Белорусский торгово-экономический университет потребительской кооперации", 2006. – 80 с. ISBN 985-461-368-2

УДК 004.2 ББК 32.973

- © Бондарева В. В., Орлов В. А., Астапкина Т. В., составление, 2006
- © Учреждение образования "Белорусский торговоэкономический университет потребительской кооперации", 2006

ISBN 985-461-368-2

### ПОЯСНИТЕЛЬНАЯ ЗАПИСКА

Современное информационное пространство состоит из компонентов "всемирной паутины", сервисов передачи, поиска и хранения файлов. Умение работать в этом пространстве является обязательным условием для успешной образовательной и профессиональной деятельности.

Практикум к лабораторным занятиям "Web-технологии" является продолжением первой части "Сетевые технологии". Под "Web" понимается гипертекстовая технология доступа и представления в компьютерной сети информационных ресурсов. Термин "Интернет / Интра-нет-технологии" означает, что лабораторные работы выполняются как в глобальной сети "Интернет", так и в локальной вычислительной сети университета – интрасети. Интрасеть университета представлена Web-узлом и порталом, доступным с персональных компьютеров, объединенных в локальную сеть университета.

Данный практикум предназначен для освоения практических приемов по созданию и публикации Webузлов (совокупности взаимосвязанных гипертекстовых страниц – файлов) и состоит из трех лабораторных работ:

1. Создание Web-документа с помощью языка HTML.

2. Создание Web-страницы с помощью редактора FrontPage.

3. Публикация Web-узла.

В каждой лабораторной работе даны методические рекомендации по выполнению заданий, а для закрепления практических навыков предлагаются задания для самостоятельного выполнения.

В приложении выделены три лабораторные работы по теме "Создание Web-узла с помощью редактора FrontPage" для выполнения студентами заочного обучения.

Выполнение заданий предполагает умение пользователей компьютера работать с основными программами MS Windows и MS Office. Поэтому в практикуме не даются разъяснения и рекомендации по их использованию. Если возникли затруднения в их использовании, то рекомендуется предварительно самостоятельно повторить или изучить основные приемы по запуску программ, работы с файлами и элементами интерфейса в среде MS Windows.

# ЗАДАНИЯ ЛАБОРАТОРНЫХ РАБОТ ДЛЯ СТУДЕНТОВ ДНЕВНОЙ ФОРМЫ ОБУЧЕНИЯ

# Лабораторная работа № 1

# Создание Web-документа с помощью языка HTML

# 1.1. Общий вид документа HTML

Основные теги, определяющие общий вид документа HTML, представлены в табл. 1.

Таблица 1. Основные теги документа НТМL

| Назначение                                                                    | Тег             |
|-------------------------------------------------------------------------------|-----------------|
| Начало (конец) документа                                                      | <html></html>   |
| Служебная область документа                                                   | <head></head>   |
| Заголовок документа, который появляется в стро-<br>ке заголовка окна браузера | <title></title> |
| Основная область документа                                                    | <body></body>   |

### Задание 1

В личной папке создайте папку РАGE для размещения в ней создаваемых документов.

Средствами приложения *Блокнот* создайте документ HTML, при просмотре которого в браузере в строке заголовка должен отображаться текст *Содержимое строки заголовка*, в основной области – текст *Так выглядит документ HTML*.

Сохраните документ под именем *Primer1.html* в папке *PAGE*. Просмотрите его в браузере Internet Explorer.

Выполнять задание необходимо в нижеприведенном порядке:

1. Загрузите приложение Блокнот.

2. Напечатайте следующий текст (теги можно печатать строчными буквами):

< HTML >

 $\langle HEAD \rangle$ 

<TITLE>Coдержимое строки заголовка</TITLE>

- </*HEAD*>
- <BODY>Так выглядит документ HTML</BODY>

</HTML>

3. Сохраните документ под именем *Primer1.html* в папке *PAGE*. Не закрывайте приложение *Блокнот*.

4. Запустите приложение Internet Explorer. Откройте и просмотрите документ Primer1.html. Обратите внимание на строку заголовка и основную область окна. Не закрывайте приложение Internet Explorer.

Результат выполнения задания приведен на рис. 1.

| 🚰 Содержимое строки заголовка - Microsoft Internet Explorer                       | <u>- 0 ×</u> |
|-----------------------------------------------------------------------------------|--------------|
| <u>Ф</u> айл Правка <u>В</u> ид <u>И</u> збранное С <u>е</u> рвис <u>С</u> правка |              |
| ] 🖛 Назад 👻 🤿 🔹 🔯 🕼 🛛 🐼 Поиск 🕋 Избранное 🏼 🕉 Жург                                | нал »        |
| Адрес 🖉 D:\STUD\Э-32\PAGE\primer1.html 🔽 🔗 Переход                                | ]Ссылки »    |
| Так выгляди документ HTML.                                                        | <b>^</b>     |

Рис. 1. Результат выполнения задания 1

# Задание 2

Измените документ Primer1.html таким образом, чтобы в строке заголовка отображался текст Общий вид документа HTML, а в основной части документа – текст Вот некоторые приемы работы, которые мы освоим: разбиение текста; выравнивание текста; создание заголовков; работа с таблицами. Сохраните изменения и просмотрите документ в браузере Internet Explorer.

Выполнять задание нужно в следующем порядке:

1. Переключитесь в приложение Блокнот. Убедитесь, что в нем открыт файл Primer1.html.

2. Измените содержимое строки заголовка: между тегами <TITLE>... </TITLE> вместо имеющегося текста введите текст Общий вид документа НТМL.

3. В основной области документа между тегами <BODY>...</BODY> вместо имеющегося текста введите предложенный текст, разбивая его на строки, как указано ниже:

> Bom некоторые приемы работы, которые мы освоим: разбиение текста; выравнивание текста; создание заголовков; работа с таблииами.

4. Сохраните изменения.

5. Переключитесь в Internet Explorer и обратите внимание на то, что изменения пока не отображаются. Для просмотра изменений документа Primer1.html выполните команду Bud/Обновить или нажмите кнопку Обновить.

Обратите внимание, что разбиение на строки отсутствует. Результат выполнения задания приведен на рис. 2.

| 🕗 Общий вид документа HTML - Microsoft Internet Explorer 👘 🔲 🗙                                                                     |  |  |  |
|----------------------------------------------------------------------------------------------------|--|--|--|
| <u>Ф</u> айл <u>П</u> равка <u>Вид И</u> збранное С <u>е</u> рвис <u>С</u> правка                                                  |  |  |  |
| 📔 🖙 Назад 🔹 🤿 🖌 🙆 🖓 🖓 Поиск 💿 Избранное  🕉 👘                                                                                       |  |  |  |
| ] Адрес 🛃 D:\STUD\3-32\PAGE\primer1.html 💽 🔗 Переход 🗍 Ссылки 😕                                                                    |  |  |  |
| Вот некоторые приемы работы, которые мы освоим: разбиение текста;<br>выравнивание текста; создание заголовков; работа с таблицами. |  |  |  |

Рис. 2. Результат выполнения задания 2

# Задание 3

1. Самостоятельно создайте документ, содержащий в строке заголовка текст Моя WEB-страничка, а в основной области – текст Создание WEB-страниц средствами языка HTML.

2. Сохраните созданный документ под именем *index.html* в папке PAGE и просмотрите его в браузере. Результат выполнения задания приведен на рис. 3.

| 🎒 Моя WEB-странич                          | ка - Microsoft Internet f            | xplorer             |                  |
|--------------------------------------------|--------------------------------------|---------------------|------------------|
| <br>Файл Правка <u>В</u> и                 | ид <u>И</u> збранное С <u>е</u> рвис | <u>С</u> правка     | 1                |
| 📙 🖶 Назад 👻 🌩 👻                            | 🙆 😰 🚮 🔯 Поиск                        | 😹 Избранное 🛛 🛞 Жур | онал »           |
| Apec The D:\STUD)Э                         | -32\PAGE\index.html                  | 💌 🤗 Переход         | ]Ссылки <b>»</b> |
| Создание WEB-страниц средствами языка HTML |                                      |                     |                  |

Рис. 3. Результат выполнения задания 3

### 1.2. Разбиение текста на строки и абзацы

Разбиение текста на строки и абзацы производится с использованием тегов, приведенных в табл. 2.

Таблица 2. Разбиение текста на строки и абзацы

| Назначение                                                                                           | Тег         |
|----------------------------------------------------------------------------------------------------|-------------|
| Конец строки                                                                                         | <br>        |
| Начало (конец) абзаца                                                                                | <p></p>     |
| Горизонтальная линия                                                                                 | <hr/>       |
| Предварительно отформатированный текст (например, раз-<br>битый на строки или с «лишними» пробелами) | <pre></pre> |

# Задание 4

1. Используя приложение *Блокнот*, создайте WEB-страничку, демонстрирующую разбиение текста на строки и абзацы.

2. Для выполнения задания введите следующий текст:

< HTML >

<HEAD><TITLE>Некоторые приемы форматирования </TITLE> </HEAD>  $\langle BODY \rangle$ Нажатием клавиши Enter осуществляется переход на следующую строку. Однако при просмотре документа в браузере деление на строки иное. Чтобы <BR> деление на строки отображалось в браузере, *<BR>* используйте соответствующий тег. <P> Вместо тега, обозначающего конец строки, можно поставить тег абзаца. Это парный тег. </P> Отделить части документа можно с помощью горизонтальной линии. <HR>  $\langle PRE \rangle$ Существуют специальные теги для отображения текста, предварительно разбитого на строки пробелами. </PRE> и с "лишними" </BODY> </HTML> 3. Сохраните документ под именем *Строки.html* в папке *PAGE*. Просмотрите его в браузере.

Результат выполнения задания приведен на рис. 4.

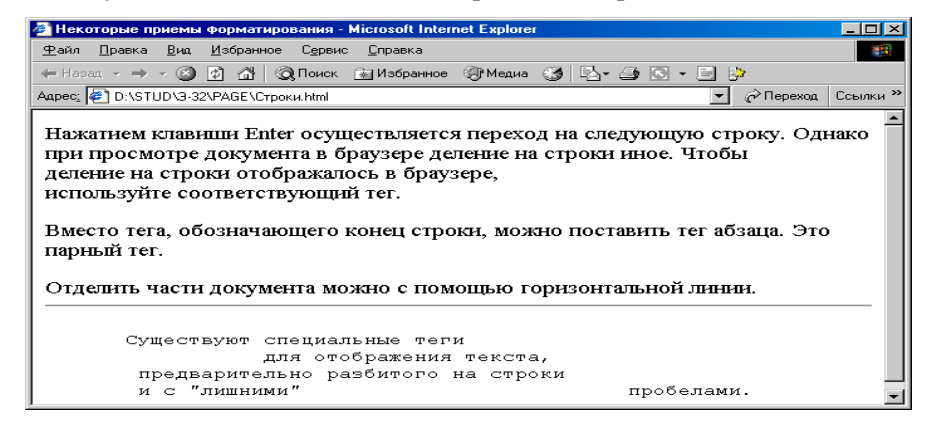

Рис. 4. Результат выполнения задания 4

1. Отредактируйте файл Primer1.html. Преобразуйте основную часть документа следующим образом:

Вот<BR> некоторые приемы работы, <BR> которые мы освоим: <PRE> разбиение текста на строки и абзацы; создание заголовков; выравнивание текста; начертание шрифта; размер шрифта; цвет шрифта и фона; создание списков; работа с таблицами; бегущая строка. </PRE>

2. Сохраните изменения и просмотрите страничку в браузере. Результат выполнения задания приведен на рис. 5.

| 🖉 Общий вид документа HTML - Microsoft Internet Explorer 📃 🔲 🗙           |  |  |  |
|--------------------------------------------------------------------------|--|--|--|
| <u>Ф</u> айл Правка <u>В</u> ид <u>И</u> збранное Сервис <u>С</u> правка |  |  |  |
| ] 🗕 Назад 👻 🔿 🖓 🔯 🔯 Поиск 🙀 Избранное 🎲 Журнал 📔 🎇                       |  |  |  |
| Appec 🖉 D:\STUD\Э-32\PAGE\primer1.html 💽 🔗 Переход 🛛 Ссылки »            |  |  |  |
|                                                                          |  |  |  |
| Вот                                                                      |  |  |  |
| некоторые примеры работы,                                                |  |  |  |
| KOTODHE MH OCBOUM                                                        |  |  |  |
|                                                                          |  |  |  |
| разбиение текста на строки и абзани.                                     |  |  |  |
| COSTANME SADONOBNOB'                                                     |  |  |  |
| BNDABHUBAHUR TEKCTA:                                                     |  |  |  |
| начертание шрифта:                                                       |  |  |  |
| namen unudura:                                                           |  |  |  |
| цвет шрифта и фона;                                                      |  |  |  |
| создание списков;                                                        |  |  |  |
| работа с таблицами;                                                      |  |  |  |
| бегущая строка.                                                          |  |  |  |
|                                                                          |  |  |  |

Рис. 5. Результат выполнения задания 5

# 1.3. Создание заголовков

Создание заголовков выполняется при помощи тегов, приведенных в табл. 3.

### Таблица 3. Теги для создания заголовков

| Назначение                             | Тег                    |
|----------------------------------------|------------------------|
| Заголовки от первого до шестого уровня | <h1></h1><br><h6></h6> |

# Задание б

1. Используя приложение Блокнот, создайте документ с заголовками различных уровней.

### 2. Введите следующий текст:

<HTML> <HEAD><TITLE>Coздание заголовков</TITLE></HEAD> <BODY> <H1>Заголовок первого уровня </H1> <H2>Заголовок второго уровня </H2> <H3>Заголовок третьего уровня </H3> <H4>Заголовок четвертого уровня </H4> <H5>Заголовок пятого уровня </H5> <H6>Заголовок шестого уровня </H6> </BODY> </HTML> 3. Сохраните документ под именем *Заголовки.html* и просмотрите его в браузере. Результат выполнения задания приведен на рис. 6.

| 🚰 Создание заголовков - Microsoft Internet Explorer        | - D ×    |  |  |  |
|------------------------------------------------------------|----------|--|--|--|
|                                                            |          |  |  |  |
| ] 🗕 Назад 👻 🔿 🐨 🚱 🖓 🖓 🖗 🎯 Поиск 🛛 Избранное 🏼 🕉 Журнал 🛛 🗒 | ¦, »     |  |  |  |
| Appec D:\STUD\Э-32\PAGE\Заголовки.html                     | Ссылки » |  |  |  |
|                                                            | -        |  |  |  |
| Заголовок первого уровня                                   |          |  |  |  |
|                                                            |          |  |  |  |
| Заголовок второго уровня                                   |          |  |  |  |
|                                                            |          |  |  |  |
| Заголовок третьего уровня                                  |          |  |  |  |
| Заголовок четвертого уровня                                |          |  |  |  |
|                                                            |          |  |  |  |
| Заголовок пятого уровня                                    |          |  |  |  |
| Заголовок шестого уровня                                   |          |  |  |  |
|                                                            |          |  |  |  |

Рис. 6. Результат выполнения задания 6

### Задание 7

Отредактируйте файл *Primer1.html*. В начало основной части документа вставьте заголовок третьего уровня *Начальные сведения*. Сохраните изменения и просмотрите документ в браузере.

### 1.4. Выравнивание текста

Выравнивание текста производится при помощи тегов, приведенных в табл. 4.

| Назначение                          | Тег                                                                                                    |
|-------------------------------------|----------------------------------------------------------------------------------------------------|
| Выравнивание текста:                |                                                                                                    |
| <ul> <li>по левому краю;</li> </ul> | <left> </left>                                                                                               |
| • по правому краю;                  | <right></right>                                                                                              |
| • по центру                         | <center></center>                                                                                            |
|                                     | Атрибуту ALIGN тега заголовка или абзаца можно<br>присвоить, соответственно, значения LEFT, RIGHT,<br>CENTER |

Таблица 4. Теги для выравнивания текста

# Задание 8

1. Используя приложение *Блокнот*, создайте документ с различными вариантами выравнивания. 2. Введите следующий текст:

<HTML>

<HEAD><TITLE>Bыравнивание текста</TITLE></HEAD></BODY><CENTER>Moжно центрировать текст </CENTER><H2 ALIGN=RIGHT> Можно выравнивать заголовки </H2><P ALIGN=CENTER> Можно выравнивать абзацы по центру, хотя текст, отформатированный та-ким образом, может быть неудобен для чтения. </P>Выбор способа выравнивания обусловлен удобством просмотра.

3. Сохраните документ под именем *Выравнивание.html* и просмотрите его в браузере. Результат выполнения задания приведен на рис. 7.

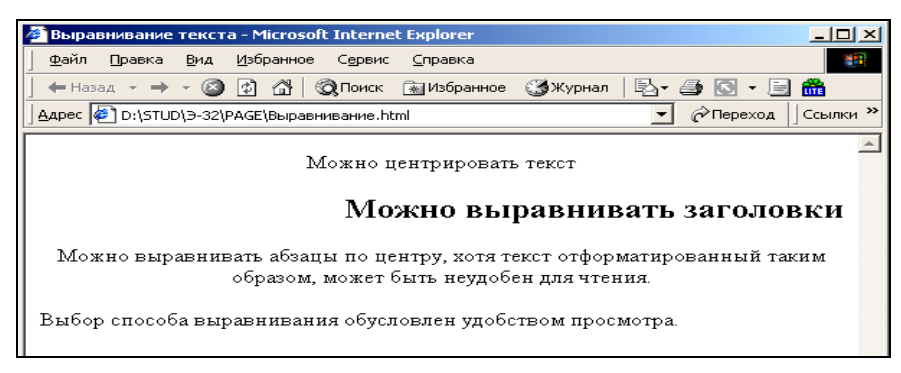

### Рис. 7. Результат выполнения задания 8

# Задание 9

Отредактируйте файл *Primer1.html*. Выровняйте по центру заголовок *Начальные сведения*. Сохраните изменения и просмотрите документ в браузере.

# 1.5. Начертание шрифта

Начертание шрифта устанавливается при помощи тегов, приведенных в табл. 5.

### Таблица 5. Теги для начертания шрифта

| Назначение       | Теги        |
|------------------|-------------|
| Полужирный шрифт | <b></b>     |
| Курсив           | <em></em>   |
| Подчеркивание    | <u></u>     |
| Зачеркивание     | <\$> \$     |
| Пишущая машинка  | <tt></tt>   |
| Нижние индексы   | <sub></sub> |
| Верхние индексы  | <sup></sup> |

### Задание 10

1. Откройте приложение *Блокнот* и создайте документ с различными вариантами форматирования шрифта, введя следующий текст:

<HTML> <HEAD><TITLE>Форматирование шрифта</TITLE></HEAD> <BODY> <B>Полужирный шрифт</B><HR> <EM>Курсив</EM> <HR> <U>Подчеркивание</U> <HR> <S>Зачеркивание</I> <HR> <TT>Пишущая машинка</TT> <HR> H<SUB>2</SUB>SO<SUB>4</SUB>Moжно указывать нижние индексы <HR> Так можно задать сноску <SUP>3</SUP> <HR> </BODY> </HTML>

2. Сохраните документ под именем *Начертание.html* и просмотрите его в браузере. Результат выполнения задания приведен на рис. 8.

| 🛎 форматирование шрифта - Microsoft Internet Explorer                     |            |  |  |  |
|---------------------------------------------------------------------------|------------|--|--|--|
| <u>Ф</u> айл Правка Вид <u>И</u> збранное С <u>е</u> рвис <u>С</u> правка | 201        |  |  |  |
| 📙 🕂 Назад 👻 🔿 🐨 🔯 🖓 🖓 Поиск 🛛 😹 Избранное                                 | >>         |  |  |  |
| Appec 🔄 D:\STUD\Э-32\PAGE\Начертание.html 🗾 🔗 Переход                     | ] Ссылки » |  |  |  |
| Полужирный шрифт                                                          | <u>^</u>   |  |  |  |
| Курсив                                                                    |            |  |  |  |
| Подчеркивание                                                             |            |  |  |  |
| Зачеркивание                                                              |            |  |  |  |
| Пищуцая машинка                                                           |            |  |  |  |
| H <sub>2</sub> SO <sub>4</sub> Mожно указывать нижние индексы             |            |  |  |  |
| Так можно задать сноску <sup>3</sup>                                      |            |  |  |  |

Рис. 8. Результат выполнения задания 10

Отредактируйте файл *Primer1.html*. В документе подчеркните текст *некоторые приемы работы:*. Сохраните изменения и просмотрите документ в браузере.

# 1.6. Размер шрифта

Размер шрифта можно установить, используя теги, приведенные в табл. 6.

| Таблица 6. | Теги д | <b>1я установки</b> | размера | шрифта |
|------------|--------|---------------------|---------|--------|
|------------|--------|---------------------|---------|--------|

| Назначение             | Тег                                                            |
|------------------------|----------------------------------------------------------------|
| Размер шрифта по умол- | <basefont 1="" 7)="" size="(число" до="" от=""/> если значение |
| чанию                  | не задано, по умолчанию размер шрифта – 3 пункта               |
| Изменение размеров     | <font size=""></font>                                          |
| шрифта отдельных фраг- |                                                                |
| ментов текста          |                                                                |

# Задание 12

1. Используя приложение Блокнот, создайте документ, демонстрирующий различные варианты изменения размера шрифта.

2. Введите следующий текст:

```
<HTML>
<HEAD><TITLE>Paзмер шрифтa</TITLE></HEAD>
<BODY>
По умолчанию используется размер шрифта 3 <BR>
<BASEFONT SIZE=4>Установим размер шрифта 4 <BR>
<FONT SIZE=-2> Мы уменьшили размер шрифта на 2 пункта <BR>
<FONT SIZE=6> Отменить текущий размер шрифта можно, задав другой размер,
</FONT>
или применив закрывающий тег <BR>
</FONT>
Теперь восстановлен размер шрифта по умолчанию (т. е. 4 пункта)
</BODY> </HTML>
```

3. Сохраните документ под именем *Размер.html* и просмотрите его в браузере. Результат выполнения задания приведен на рис. 9.

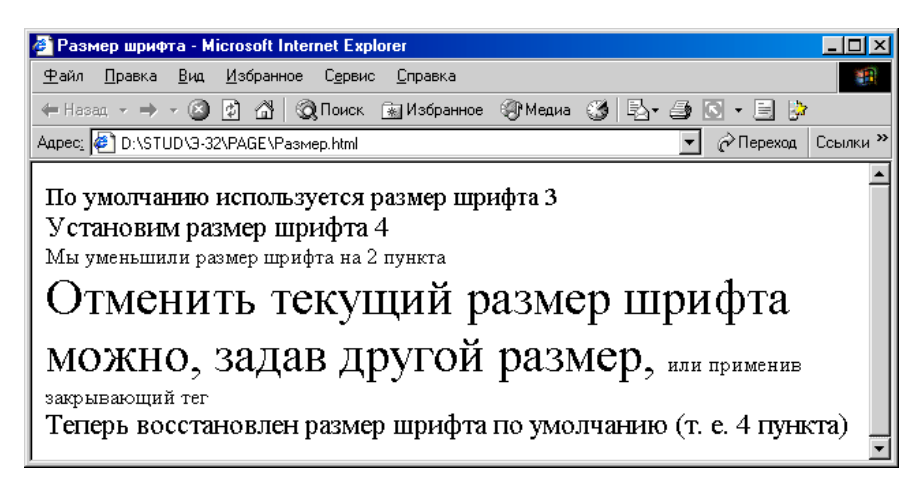

Рис. 9. Результат выполнения задания 12

# Задание 13

Отредактируйте файл *Primer1.html*. В документе увеличьте размер шрифта на один пункт для текста *некоторые приемы работы:*. Сохраните изменения и просмотрите документ в браузере.

# 1.7. Цвет шрифта и фона

Установить цвет шрифта и фона можно при помощи тегов, приведенных в табл. 7.

Таблица 7. Теги для установки цвета шрифта и фона

| Назначение                             | Тег                                        |
|----------------------------------------|--------------------------------------------|
| Цвет фона и шрифта для всего документа | Атрибуты BGCOLOR и TEXT тега <body></body> |
| Цвет шрифта для фрагмента текста       | Атрибуты COLOR тега <font></font>          |
| Гарнитура шрифта для фрагмента текста  | Атрибуты FACE тега <font></font>           |

# Задание 14

1. Используя приложение Блокнот, создайте документ с различными вариантами гарнитуры, цвета шрифта и серебряным фоном.

2. Введите следующий текст:

 $\langle HTML \rangle$ 

HEAD><TITLE>raphumypa u цвет шрифта</TITLE></HEAD> <BODY BGCOLOR=SILVER> <FONT FACE=HALVETICA>Этот текст набран шрифтом Halvetica. </FONT> <BR> Далее используется гарнитура по умолчанию. *<BR>* Это шрифт Symbol: <FONT FACE=SYMBOL> abcd </FONT> <BR> Цвета: <BR> <FONT COLOR=NAVY>темно-синий</FONT> <BR> <FONT COLOR= SILVER>серебряный</FONT> <BR> <FONT COLOR= BLUE>голубой</FONT> <BR> <FONT COLOR= MAROON>бордовый</FONT> <BR> <FONT COLOR=PURPLE>фиолетовый</FONT> <BR> <FONT COLOR=RED>красный</FONT> <BR> <FONT COLOR=FUCHSIA>розово-сиреневый</FONT> <BR> <FONT COLOR=FUSCHIA>бежевый</FONT> <BR> <FONT COLOR=GREEN>зеленый</FONT> <BR> <FONT COLOR=TEAL>сине-зеленый</FONT> <BR> <FONT COLOR=LIME>желто-зеленый</FONT> <BR> <FONT COLOR=AQUA>морская волна</FONT> <BR> <FONT COLOR=OLIVE>желто-коричневый</FONT> <BR> <FONT COLOR=GRAY>cepый</FONT> <BR> <FONT COLOR=YELLOW>желтый</FONT> <BR> <FONT COLOR=WHITE>белый</FONT> <BR> <FONT COLOR=BLACK>черный</FONT> <BR> <FONT COLOR=#0FCCA0>произвольно выбранный цвет</FONT > <BR> <FONT COLOR=#FF08A3>произвольно выбранный ивет </FONT> <BR>

</BODY> </HTML>

3. Сохраните документ под именем *Цвет.html* и просмотрите его в браузере. Результат выполнения задания приведен на рис. 10.

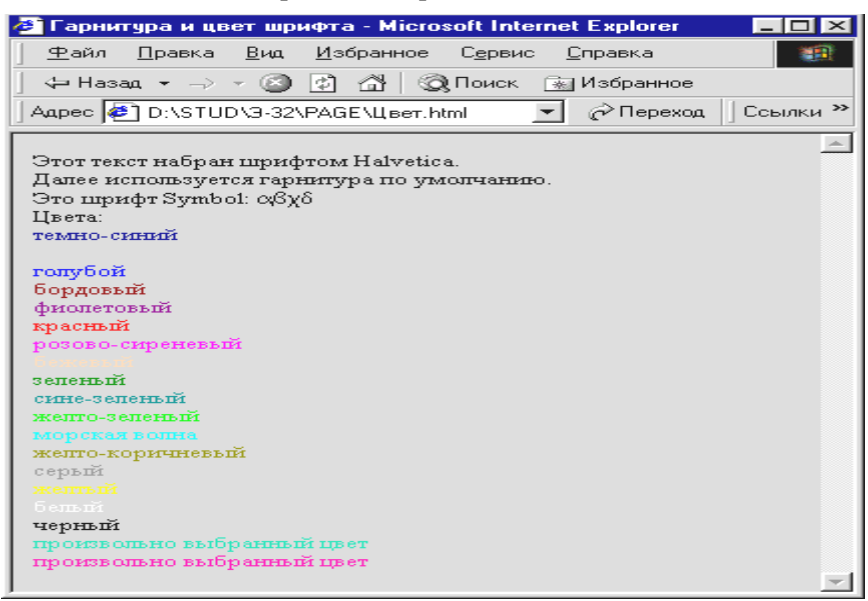

Рис. 10. Результат выполнения задания 14

Отредактируйте файл *Primer1.html*. В документе установите бежевый цвет фона и зеленый цвет шрифта. Для заголовка *Начальные сведения* установите цвет шрифта – *Белый*. Сохраните изменения и просмотрите документ в браузере.

# 1.8. Создание списков

Создание списков производится с применением тегов из табл. 8.

Таблица 8. Теги для создания списков

| Назначение                    | Тег       |
|-------------------------------|-----------|
| Нумерованный список           | <ol></ol> |
| Элемент нумерованного списка  | <li></li> |
| Маркированный список          | <ul></ul> |
| Элемент маркированного списка | <li></li> |

### Задание 16

1. Используя приложение *Блокнот*, создайте документ, демонстрирующий использование маркированных и нумерованных списков.

2. Введите следующий текст:

```
\langle HTML \rangle
<HEAD><TITLE>cnucкu</TITLE></HEAD>
\langle BODY \rangle
Маркированный список:
\langle UL \rangle
<LI>первый пункт;
<LI>второй пункт;
<LI>третий пункт.
</UL>
Нумерованный список:
\langle OL \rangle
<LI>Первый пункт.
<LI>Второй пункт.
<LI>Третий пункт.
</OL>
</BODY> </HTML>
```

3. Сохраните документ под именем *Списки.html* и просмотрите его в браузере. Результат выполнения задания приведен на рис. 11.

| 🚰 Списки - Microsoft Internet Explorer                                                    |          |
|-------------------------------------------------------------------------------------------|----------|
| <u>Ф</u> айл <u>П</u> равка <u>В</u> ид <u>И</u> збранное С <u>е</u> рвис <u>С</u> правка |          |
| Назад 🗸 🔿 🗸 🔯 🖓 📿 Поиск 👔 Избранное 🏈 Меди                                                | 1a 🎯 🎽   |
| Адрес: 🖉 D:\STUD\3-32\PAGE\Списки.html 💽 🔗 Переход                                        | Ссылки » |
| Маркированный список:<br>• первый пункт;<br>• второй пункт;<br>• третий пункт.            | À        |
| Нумерованный список:                                                                      |          |
| <ol> <li>Первый пункт.</li> <li>Второй пункт.</li> <li>Третий пункт.</li> </ol>           | v        |

Рис. 11. Результат выполнения задания 16

1. Отредактируйте файл Primer1.html, содержащий следующий текст:

разбиение текста на строки и абзацы; создание заголовков; выравнивание текста; начертание шрифта; размер шрифта; цвет шрифта и фона; создание списков; работа с таблицами; бегущая строка.

2. Данный текст преобразуйте в маркированный список.

3. Удалите теги <PRE> и </PRE>. Сохраните изменения и просмотрите документ в браузере.

4. Содержимое файла *Primer1.html* после выполнения всех заданий по редактированию должно иметь следующий вид:

 $\langle HTML \rangle$  $\langle HEAD \rangle$ <TITLE>Общий вид документа HTML</TITLE> </HEAD> <BODY BGCOLOR=FUSCHIA> <FONT COLOR=WHITE> <H3 ALIGN=CENTER >Начальные сведения</H3></FONT> <FONT COLOR=GREEN> Bom < BR ><FONT SIZE = +1> <U>некоторые приемы работы, </U> </FONT> <BR>которые мы освоим:  $\langle UL \rangle$ *<LI>разбиение текста на строки и абзацы;* <LI>создание заголовков; <LI>выравнивание текста; <LI>начертание шрифта; <LI>размер шрифта; <LI>ивет шрифта и фона; <LI>создание списков; *<LI>работа с таблицами;* <LI>бегущая строка. </UL> </FONT></BODY> </HTML>

Результат выполнения задания приведен на рис. 12.

| l | Начальные сведения                                                                                                    |
|---|----------------------------------------------------------------------------------------------------|
| l | Вот                                                                                                    |
| l | некоторые приемы работы,                                                                                                    |
| l | которые мы освоим:                                                                                                    |
|   | <ul> <li>разбиение текста на строки и абзацы;</li> <li>создание заголовков;</li> <li>выравнивание текста;</li> <li>начертание шрифта;</li> <li>размер шрифта;</li> <li>цвет шрифта и фона;</li> <li>создание списков;</li> <li>работа с таблицами;</li> <li>бегущая строка.</li> </ul> |

Рис. 12. Результат выполнения задания 17

# 1.9. Списки определений

Для создания списков определений необходимо воспользоваться тегами из табл. 9.

Таблица 9. Теги для создания списка определений

| Назначение                               | Тег       |
|------------------------------------------|-----------|
| Список определений                       | <dl></dl> |
| Термин в списке определений              | <dt></dt> |
| Определение термина в списке определений | < DD >    |

1. Используя приложение Блокнот, создайте документ со списком определений.

2. Введите следующий текст:

<HTML> <HEAD><TITLE>списки определений</TITLE></HEAD> <BODY> Teги для создания списков <DL> <DD>&lt;OL&gt; <DT> Teг для создания нумерованного списка <DD>&lt;UL&gt; <DT> Teг для создания маркированного списка <DD>&lt; DL&gt; <DT> Teг для создания списка определений </DL> </BODY> </HTML>

3. Сохраните документ под именем *Список\_определений.html* и просмотрите его в браузере. Результат выполнения задания приведен на рис. 13.

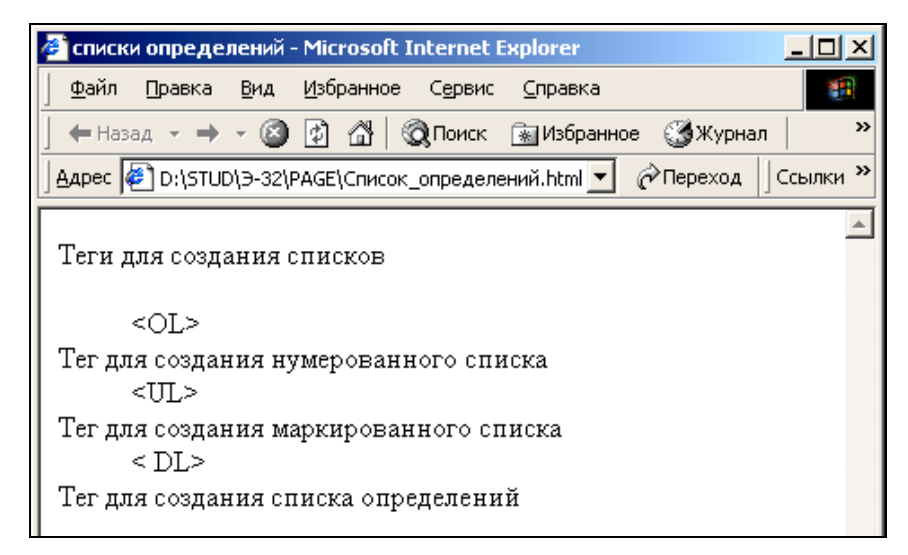

Рис. 13. Результат выполнения задания 18

# 1.10. Работа с таблицами

Для создания и форматирования таблиц используются теги, приведенные в табл. 10.

Таблица 10. Теги для создания и форматирования таблиц

| Назначение                     | Тег                                                  |  |
|--------------------------------|------------------------------------------------------|--|
| Создание таблицы               | <table></table>                                      |  |
| Выделение каждой ячейки и таб- | Атрибут BORDER тега <table></table>                  |  |
| лицы в целом рамкой            |                                                      |  |
| Название таблицы               | Вводится между тегами <caption></caption>            |  |
| Расположение имени над или под | Атрибуту ALIGN тега <caption> присваивают-</caption> |  |
| таблицей                       | ся значения ТОР, ВОТТОМ                              |  |
| Строка таблицы                 | Вводится между тегами <tr></tr>                      |  |
|                                |                                                      |  |
| Заголовки столбцов             | Вводятся между тегами <th></th>                      |  |
| Данные для каждой ячейки       | Вводятся между тегами <td></td>                      |  |
| Создание таблицы               | <table></table>                                      |  |
| Ширина таблицы                 | Атрибут WIDTH тега <table></table>                   |  |
| Ширина рамки вокруг ячеек      | Атрибут CELLSPACING тега <table></table>             |  |
| Величина пустых полей между    | Атрибут CELLPADDING тега <table></table>             |  |
| содержимым ячеек и их рамками  |                                                      |  |
| Объемная рамка с указанием с   | Атрибуты BORDERCOLORDARK и BORDER-                   |  |
| указанием цветов               | COLORLIGHT TETA <table></table>                      |  |

Пишущая машинка

1. Используя приложение Блокнот, создайте документ со следующей таблицей:

# Прием форматирования Вид текста Тег Подчеркивание <u>Образец</u> <U> Зачеркивание Образец <S> Курсив Образец <EM> Жирный шрифт Образец <B>

Образец

### Некоторые приемы форматирования текста

<TT>

2. Введите следующий текст:

<HTML><HEAD><TITLE>Таблицы</TITLE></HEAD>  $\langle BODY \rangle$ <TABLE BORDER> <CAPTION> Некоторые приемы форматирования текста </CAPTION> <TR> <TH>Прием форматирования</TH> <TH>Bud meкстa</TH> <TH>Ter</TH> </TR> <TR> <TD>Подчеркивание </TD> *<TD><U>Образец</U> </TD>* <TD>&lt;U&gt;</TD> </TR> <TR> <TD>3ачеркивание</TD> <TD><S>Oбразеи</TD>  $<TD>\&lt;S\&gt;\langle TD></TR>$ <TR> <TD>Kypcus</TD> <TD><EM>O6pa3eu</EM></TD>  $\langle TD \rangle \< EM \&gt; \langle TD \rangle \langle TR \rangle$ <TR> <TD>Жирный шрифт</TD> <TD> <B>Образец</B></TD> <TD> &lt;B&gt;</TD> </TR> <TR> <TD>Пишущая машинка</TD> <TD><TT>Образец</TT></TD> <TD>&lt;TT&gt;</TD> </TR> </TABLE> </BODY> </HTML>

3. Сохраните документ под именем *Таблица.html* и просмотрите его в браузере. Результат выполнения задания приведен на рис. 14.

| 🍘 Таблицы - Microsoft Internet E                   | xplorer                      |           |               |                  |
|----------------------------------------------------|------------------------------|-----------|---------------|------------------|
| ∫ <u>Ф</u> айл Правка <u>В</u> ид <u>И</u> збранно | е С <u>е</u> рвис <u>С</u> г | равка     |               |                  |
| ] 🗕 Назад 🔹 🔿 🔹 🙆 🚰                                | 👰 Поиск 🛛 😹                  | Избранное | <b>()</b> Жур | нал 💙 🎽          |
|                                                    | ица.html                     | • ¢       | Ререход       | ]Ссылки <b>»</b> |
| Herenen un versite den v                           |                              |           |               | <b>A</b>         |
| некоторые приемы форма                             | атирования т                 | ercta     |               |                  |
| Прием форматирования                               | Вид текста                   | Ter       |               |                  |
| Подчеркивание                                      | Образец                      | <u></u>   |               |                  |
| Зачеркивание                                       | <del>Образец</del>           | <\$>      |               |                  |
| Курсив                                             | Образец                      | <em></em> |               |                  |
| Жирный шрифт                                       | Образец                      | <b></b>   |               |                  |
| Пишущая машинка                                    | Образец                      | <tt></tt> |               |                  |

Рис. 14. Результат выполнения задания 19

### Задание 20

1. Отредактируйте файл *Таблица.html* в соответствии с нижеприведенным текстом документа. Для внесения изменений используйте теги из табл. 10.

```
\langle HTML \rangle
  <HEAD><TITLE>Таблицы</TITLE></HEAD>
  \langle BODY \rangle
  <CAPTION ALIGN=BOTTOM>Форматирование текста
  </CAPTION>
  <TABLE BORDER=10 WIDTH=50% CELLSPACING=10
CELLPADDING=15 BGCOLOR=SILVER
  BORDERCOLORDARK=GREEN BORDERCOLORLIGHT=LIME>
  <TR> <TH>Прием форматирования</TH>
  <ТН>Ввод текста</ТН>
  <TH>Ter</TH> </TR>
  <TR> <TD>Подчеркивание</TD> <TD> <U>Oбразец</U> </TD>
  <TD>\&lt;U\&gt;</TD></TR>
  <TR> <TD>3aчеркивание</TD> <TD><S>Oбразец </TD>
  <TD>\&lt;S\&gt;\langle TD>\langle TR>
  <TR> <TD>Kypcus</TD> <TD><EM>Oбразец</EM></TD>
  <TD>&lt;EM&gt;</TD> </TR>
  <TR> <TD>Жирный шрифт</TD>
  <TD><B>Образец</B></TD>
  \langle TD \rangle \< B\&gt; \langle TD \rangle \langle TR \rangle
  <TR> <TD>Пишущая машинка</TD> <TD>
                                           <TT>Oбразец</TT></TD> <TD>&lt;TT&gt;</TD>
\langle TR \rangle
  </TABLE> </BODY> </HTML>
```

2. Сохраните документ под именем *Таблица\_2.html* и просмотрите его в браузере. Результат выполнения задания приведен на рис. 15.

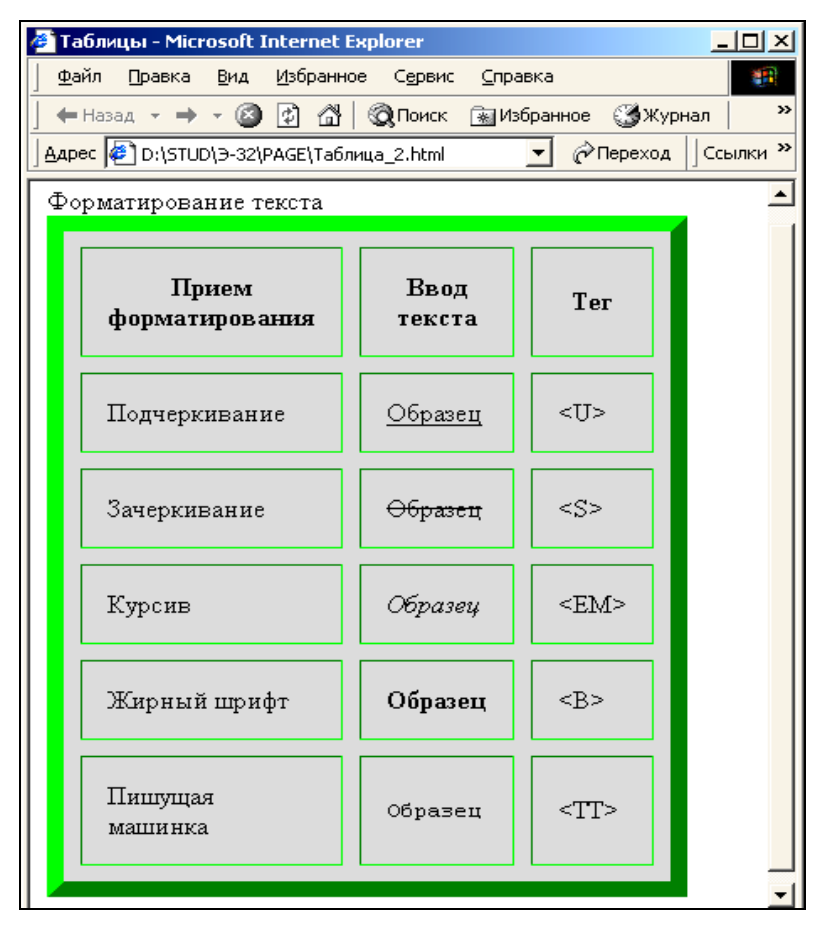

Рис. 15. Результат выполнения задания 20

# Задание 21

1. Используя приложение Блокнот, создайте документ, демонстрирующий использование таблицы для создания макета страницы.

2. Введите следующий текст:

<HTML> <HEAD> <TITLE>Использование таблиц для создания макетов страниц</TITLE> </HEAD>

<TD> Использование таблиц поможет Вам располагать текст на странице произвольным образом. Не вводите в тег таблицы атрибут <B>BORDER</B>, чтобы в окне браузера не отображалась рамка таблицы. </TD>

</TR> </BODY> </TABLE> </HTML>

3. Сохраните документ под именем *Таблица\_макет.html* и просмотрите его в браузере. Результат выполнения задания приведен на рис. 16.

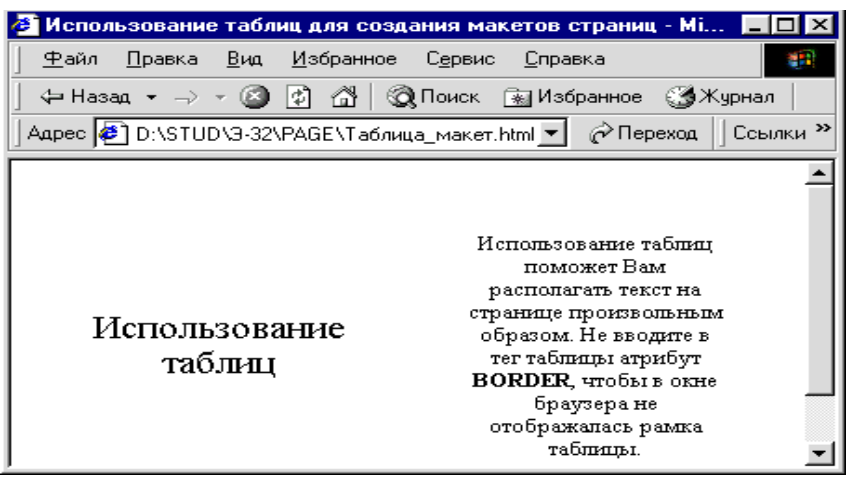

Рис. 16. Результат выполнения задания 21

# 1.11. Бегущая строка

Для создания бегущей строки следует воспользоваться тегами, приведенными в табл. 11.

### Таблица 11. Теги для создания бегущей строки

| Назначение                                                | Тег                                             |
|-----------------------------------------------------------|-------------------------------------------------|
| Создание бегущей строки                                   | Текст вводится между тегами <marquee></marquee> |
|                                                           |                                                 |
| Атрибуты тега <М.                                         | ARQUEE>                                         |
| Ширина поля бегущей строки (в пикселах или процентах)     | WIDTH                                           |
| Высота поля (в пикселах)                                  | HEIGHT                                          |
| Интервалы по горизонтали и вертикали между краями поля    | HPSPACE                                         |
| бегущей строки и основным текстом (в пикселах)            | VSPACE                                          |
| Расположение текста в поле бегущей строки:                | Атрибуту ALIGN присваиваются, соответственно,   |
| • вверху;                                                 | следующие значения:                             |
| • внизу;                                                  | • TOP;                                          |
| • посередине                                              | • BOTTOM;                                       |
|                                                           | • MIDDLE                                        |
| Цвет фона поля                                            | BGCOLOR                                         |
| Направление движения бегущей строки:                      | Атрибуту DIRECTION присваиваются, соответ-      |
| • слева направо;                                          | ственно, следующие значения:                    |
| • справа налево;                                          | • RIGHT;                                        |
|                                                           | • LEFT                                          |
| Способ движения бегущей строки:                           | Атрибуту BEHAVIOR присваиваются, соответ-       |
| • текст появляется от одного поля края и исчезает за дру- | ственно, следующие значения:                    |
| гим;                                                      | • SCROL;                                        |
| • бегущая строка вытягивается из одного края поля и       | • SLIDE;                                        |
| останавливается у другого;                                | • ALTERNATE                                     |
| • от одного края поля к другому и обратно                 |                                                 |
| Число повторений текста бегущей строки                    | LOOP                                            |

1. Используя приложение *Блокнот*, создайте документ с бегущей строкой. Для этого введите следующий текст:

| <html></html>                                      |
|----------------------------------------------------|
| <head><title>Бегущая строка</title></head>         |
| <body></body>                                      |
| Вы видите бегущую строку                           |
| <marquee></marquee>                                |
| Бегущая строка демонстрируется в INTERNET EXPLORER |
|                                                    |
|                                                    |

2. Сохраните документ под именем *Бегущая\_строка.html* и просмотрите его в браузере. Результат выполнения задания приведен на рис. 17.

| 🚰 Бегущая строка - Мі                                              | icrosoft Internet Explorer                        |                 |  |  |
|--------------------------------------------------------------------|---------------------------------------------------|-----------------|--|--|
|                                                                    | <u>И</u> збранное С <u>е</u> рвис <u>С</u> правка |                 |  |  |
| 📙 🖶 Назад 👻 🔿 👻 🙆                                                  | ) 🛃 🚮 🛛 📿 Поиск 🕞 Избранное 🎲 Журнал              | ) »             |  |  |
| <mark>Адрес</mark> 🛃 D:\STUD\Э-32                                  | \PAGE\Бегущая_строка.html 🔽 🤗 Переход 🗍           | Ссылки <b>»</b> |  |  |
| Вы видите бегущую строку<br>Бегущая строка демонстрируется в INTE] |                                                   |                 |  |  |

Рис. 17. Результат выполнения задания 22

# Задание 23

1. В документе Бегущая\_строка.html измените параметры бегущей строки.

2. Отредактируйте документ в соответствии с нижеприведенным текстом:

```
<hr>
    <HTML>

    <HEAD><TITLE>Бегущая строка </TITLE></HEAD>

    <BODY> Вы видите бегущую строку

    <MARQUEE WIDTH=90% HEIGHT=75</td>

    HPSPACE=20 VSPACE=100

    ALIGN=TOP BGCOLOR=AQUA

    DIRECTION=RIGHT BEHAVIOR=ALTERNATE>

    Бегущая строка демонстрируется в INTERNET EXPLORER

    </MARQUEE> </BODY> </HTML>

    3. Сохраните документ под тем же именем и просмотрите его в браузере.
```

Результат выполнения задания приведен на рис. 18.

| 🖉 Бегущая строка - Microsoft Internet Explorer 📃                                  | 미지   |
|-----------------------------------------------------------------------------------|------|
| <u>Ф</u> айл Правка <u>В</u> ид <u>И</u> збранное С <u>е</u> рвис <u>С</u> правка | -    |
| 📙 🕂 Назад 🗸 🔿 🗸 🔯 🖓 🕅 🐼 Поиск 🖾 Избранное 🎲 Журнал 📔                              | »    |
| 🛛 🗛 рес 🙋 D:\STUD\Э-32\PAGE\Бегущая_строка.html 💽 🤗 Переход 🗍 Ссыл                | ки » |
| Bu Bullate Gervinno otdory                                                        | *    |
|                                                                                   |      |
|                                                                                   |      |
|                                                                                   |      |
|                                                                                   |      |
| сегущая строка демонстрируется в INTERNET EXPLORE                                 |      |

Рис. 18. Результат выполнения задания 23

1. В документе Бегущая строка.html измените параметры бегущей строки.

2. Отредактируйте документ в соответствии со следующим текстом:

```
<hr/>
<HTML></hr>
<hr/>
<HEAD><TITLE>Бегущая строка</TITLE> </HEAD></BODY> Вы видите бегущую строку</hr>
<hr/>
<marcal constraints</td>

<MARQUEE WIDTH=90% HEIGHT=75</td>

HPSPACE=20 VSPACE=100 ALIGN= MIDDLE

BGCOLOR=GREEN DIRECTION=LEFT

BEHAVIOR= SCROLL LOOP=2>

<FONT COLOR=WHITE>>

Бегущая строка демонстрируется в INTERNET EXPLORER

</MARQUEE> 

</MARQUEE>
```

3. Сохраните документ под именем *Бегущая\_строка2.html* и просмотрите его в браузере. Результат выполнения задания приведен на рис. 19.

| 🚰 Бегущая строка - Microsoft Internet Explorer                    | <u> </u>    |
|-------------------------------------------------------------------|-------------|
| Файл Правка <u>В</u> ид Избранное С <u>е</u> рвис <u>С</u> правка | <b>(1</b> ) |
| 🖛 Назад 👻 🔿 👩 👔 🚮 😡 Поиск 🝙 Избранное 🛞 Медиа 🧭 🛃                 | • 🗿 👋       |
| Адрес; 🖉 D:\STUD\3-32\PAGE\Бегущая_строка2.html 💽 🔗 Переход       | ( Ссылки »  |
| Вы видите бегущую строку                                          | <u>*</u>    |
| Бегущая строка демонстрируется в 🗈                                |             |
|                                                                   | •           |

Рис. 19. Результат выполнения задания 24

### 1.12. Текстовые и графические ссылки

Для создания текстовых и графических ссылок необходимо воспользоваться тегами, приведенными в табл. 12.

| Таблица 12. | Теги для создания | текстовых и г | рафических | ссылок |
|-------------|-------------------|---------------|------------|--------|
|-------------|-------------------|---------------|------------|--------|

| Назначение                        | Тег                                                                                                    |
|-----------------------------------|----------------------------------------------------------------------------------------------------|
| Создание ссылок                   | <a></a> ("якорь")                                                                                                    |
| Задание файла, на который необхо- | Атрибут HREF тега <a></a>                                                                                                    |
| димо сослаться                    | <А HREF="URL или относительный адрес                                                                                                    |
|                                   | файла">                                                                                                    |
| Цвета непросмотренных, просмот-   | Атрибуты LINK,                                                                                                    |
| ренных и просматриваемых в дан-   | VLINK,                                                                                                    |
| ный момент текстовых ссылок       | ALINK TEFA <body></body>                                                                                                    |
| Задание графического изображения, | Ter <img src="URL или относительный ад-&lt;/td&gt;&lt;/tr&gt;&lt;tr&gt;&lt;td&gt;которое будет являться ссылкой&lt;/td&gt;&lt;td&gt;рес файла"/> между тегами <a></a> |
| Задание толщины обрамляющей       | Атрибут BORDER тега <img/>                                                                                                    |
| рамки                             |                                                                                                    |

### Задание 25

1. В документе *index.html* преобразуйте текст *Создание WEB-страниц средствами языка HTML* в гиперссылку на документ *Primer1.html* путем внесения изменений в соответствии со следующим текстом: <HTML> <HEAD><TITLE>Moя WEB-cmpaничка</TITLE></HEAD> <BODY> <A HREF="Primer1.html">Создание WEB-cmpaниц средствами языка HTML</A> </BODY> </HTML>

2. Сохраните документ под именем *index.html* и просмотрите его в браузере. Выполните переход по ссылке.

Результат выполнения задания приведен на рис. 20.

Примечание. В ссылке не указывается имя папки, поскольку файл, на который ссылаемся, находится в той же папке.

| 🚰 Моя WEB-страничка - Microsoft Internet Explorer                 |               |  |
|-------------------------------------------------------------------|---------------|--|
| Файл Правка <u>В</u> ид Избранное С <u>е</u> рвис <u>С</u> правка | <b>(1</b> )   |  |
| 🖛 Назад 👻 🤿 😰 🖓 🔇 Поиск 💽 Избранное 🎯 Медиа 🥳 🖏                   | • 🎒 💽 • »     |  |
| Aapec; 🖉 D:\STUD\3-32\PAGE\index.html 📃 🔗 Пере                    | еход Ссылки » |  |
| Создание WEB-страниц средствами языка HTML                        |               |  |
|                                                                   | <b>v</b>      |  |

Рис. 20. Результат выполнения задания 25

# Задание 26

1. Используя приложение Блокнот, внесите следующие изменения в документ Primer1.html:

- преобразуйте текст разбиение текста на строки и абзацы в гиперссылку на документ Строки.html;
- преобразуйте текст *создание заголовков* в гиперссылку на документ Заголовки.html;
- преобразуйте текст выравнивание текста в гиперссылку на документ Выравнивание.html;
- преобразуйте текст начертание шрифта в гиперссылку на документ Havepmanue.html;
- преобразуйте текст *размер шрифта* в гиперссылку на документ *Размер.html*;
- преобразуйте текст *цвет шрифта и фона* в гиперссылку на документ Цвет.html;
- преобразуйте текст *создание списков* в гиперссылку на документ *Списки.html*;
- преобразуйте текст работа с таблицами в гиперссылку на документ Таблица.html;
- преобразуйте текст бегущая строка в гиперссылку на документ Бегущая\_строка.html.
- 2. После внесения изменений текст документа должен выглядеть следующим образом:

```
\langle HTML \rangle
<HEAD>
<TITLE>Общий вид документа HTML</TITLE>
</HEAD>
<BODY BGCOLOR=FUSCHIA>
<FONT COLOR=WHITE>
<H3 ALIGN=CENTER >Начальные сведения</H3></FONT>
<FONT COLOR=GREEN>
Bom < BR >
<FONT SIZE=+1> <U>некоторые приемы работы,</U> </FONT> <BR>
которые мы освоим:
\langle UL \rangle
<LI><A HREF="Cmpoku.html">разбиение текста на строки и абзацы; </A>
<LI><A HREF="Заголовки.html">создание заголовков; </А>
<LI><A HREF="Выравнивание.html">выравнивание текста; </A>
<LI><A HREF="Havepmanue.html">начертание шрифта; </A>
<LI><A HREF="Paзмеp.html">размер шрифта; </A>
<LI><A HREF="Цвет.html">цвет шрифта и фона; </A>
<LI><A HREF="Cnucku.html">создание списков; </A>
<LI><A HREF="Таблица.html">работа с таблицами; </A>
<LI><А HREF="Бегущая строка.html">бегущая строка. </А>
</UL> </FONT>
\langle BODY \rangle
</HTML>
```

3. Сохраните документ под именем *Primer1.html* и просмотрите его в браузере. Проверьте работу гиперссылок.

Результат выполнения задания с приведен на рис. 21.

| Начальные сведения                                                                                                    |
|----------------------------------------------------------------------------------------------------|
| Вот<br><u>некоторые приемы работы,</u><br>которые мы освоим:                                                                                                    |
| <ul> <li>разбиение текста на строки и абзацы;</li> <li>создание заголовков;</li> <li>выравнивание текста;</li> <li>начертание шрифта;</li> <li>размер шрифта;</li> <li>цвет шрифта и фона;</li> <li>создание списков;</li> <li>работа с таблицами;</li> <li>бегущая строка.</li> </ul> |

Рис. 21. Результат выполнения задания 26

# Задание 27

1. Используя приложение *Блокнот*, в документе *Primer1.html* измените цвета ссылок: красный – для просматриваемых в данный момент, синий – для просмотренных. Для этого добавьте в тег <BODY> атрибуты ALINK=RED VLINK=BLUE. Тег будет выглядеть следу-ющим образом:

<BODY BGCOLOR=FUSCHIA ALINK=RED VLINK=BLUE>

2. Сохраните документ под тем же именем *Primer1.html* и просмотрите его в браузере. Проверьте работу гиперссылок.

# Задание 28

1. Используя приложение *Блокнот* в документе *Primer1.html* преобразуйте текстовую гиперссылку на документ *Строки.html* в графическую ссылку. Установите толщину обрамляющей рамки – 5 пикселей. Для создания графической ссылки понадобится файл, имеющий тип *gif, jpeg* или *bmp*. Найдите и скопируйте в папку *PAGE* один файл с любым из указанных типов.

Строка с графической ссылкой на документ *Строки.html* должна иметь следующий вид: *<LI><A HREF="Cmpoku.html"><IMG SRC="MS.gif" border=5></A>* 

*MS.gif* – имя скопированного файла.

2. Сохраните документ под тем же именем *Primer1.html* и просмотрите его в браузере. Проверьте работу гиперссылок.

# 1.13. Фреймы

Для создания фреймов необходимо использовать теги, приведенные в табл. 13.

Таблица 13. Теги для создания фреймов

| Назначение                                        | Тег                                                                                                    |
|---------------------------------------------------|----------------------------------------------------------------------------------------------------|
| Задание фреймов                                   | Теги <frameset> </frameset> между те-                                                                                                    |
|                                                   | гами  и <body></body>                                                                                                    |
| Определение раскладки фреймов в окне браузера и   | Атрибуты COLS (для фреймов, расположенных в                                                                                                    |
| размера каждого фрейма (в пикселях) или % от раз- | ряд) и ROWS (для фреймов, расположенных друг                                                                                                    |
| мера окна)                                        | над другом)                                                                                                    |
| Задание исходных файлов для каждого фрейма        | Теги <frame src="URL или относительный ад-&lt;/td&gt;&lt;/tr&gt;&lt;tr&gt;&lt;td&gt;&lt;/td&gt;&lt;td&gt;рес файла"/> между тегами <frameset></frameset> |
|                                                   |                                                                                                    |
| Вставка сообщения для браузеров, не поддержива-   | <norframe></norframe>                                                                                                    |
| ющих фреймы                                       | <body>текст сообщения </body>                                                                                                    |
|                                                   |                                                                                                    |
| Ширина разделительной полосы между фреймами       | Атрибут BORDER тега <frame/>                                                                                                    |
| (в пикселах)                                      |                                                                                                    |
| Цвет разделительной полосы между фреймами         | Атрибут BORDERCOLOR тега <frame/>                                                                                                    |

| Назначение                                      | Тег                                        |
|-------------------------------------------------|--------------------------------------------|
| Запрет на изменение размеров фреймов растягива- | Атрибут NORESIZE тега <frame/>             |
| нием с помощью мыши                             |                                            |
| Отобразить (скрыть) полосы прокрутки            | Атрибуту SCROLLING тега <frame/> присвоить |
|                                                 | значение YES, NO                           |
| Задание имени фрейма                            | Атрибут NAME тега <frame/>                 |

1. Используя приложение *Блокнот*, создайте документ, состоящий из двух фреймов, расположенных друг над другом и занимающих по 50 % экрана. В первом фрейме должно выводиться содержимое документа *Primer1.html*, во втором – содержимое документа *Строки.html*. В случае, если браузер не поддерживает фреймы, в основной части документа должен выводиться текст *Ваш браузер не поддерживает фреймы*. Сохраните документ под именем *Фрейм.html* и просмотрите его в браузере.

2. Для выполнения задания введите следующий текст:

<HTML> <HEAD><TITLE>Фреймы</TITLE></HEAD> <FRAMESET ROWS="50%,50%"> <FRAMESET ROWS="50%,50%"> <FRAMESET ROWS="50%,50%"> <FRAMESET ROWS="50%,50%"> <FRAMESRC="Primer1.html"> <FRAMESRC="Primer1.html"> <FRAMESRC="Cmpoku.html"> </FRAMESET> </NORFRAME> </BODY> </NORFRAME> </HTML>

Результат выполнения задания приведен на рис. 22.

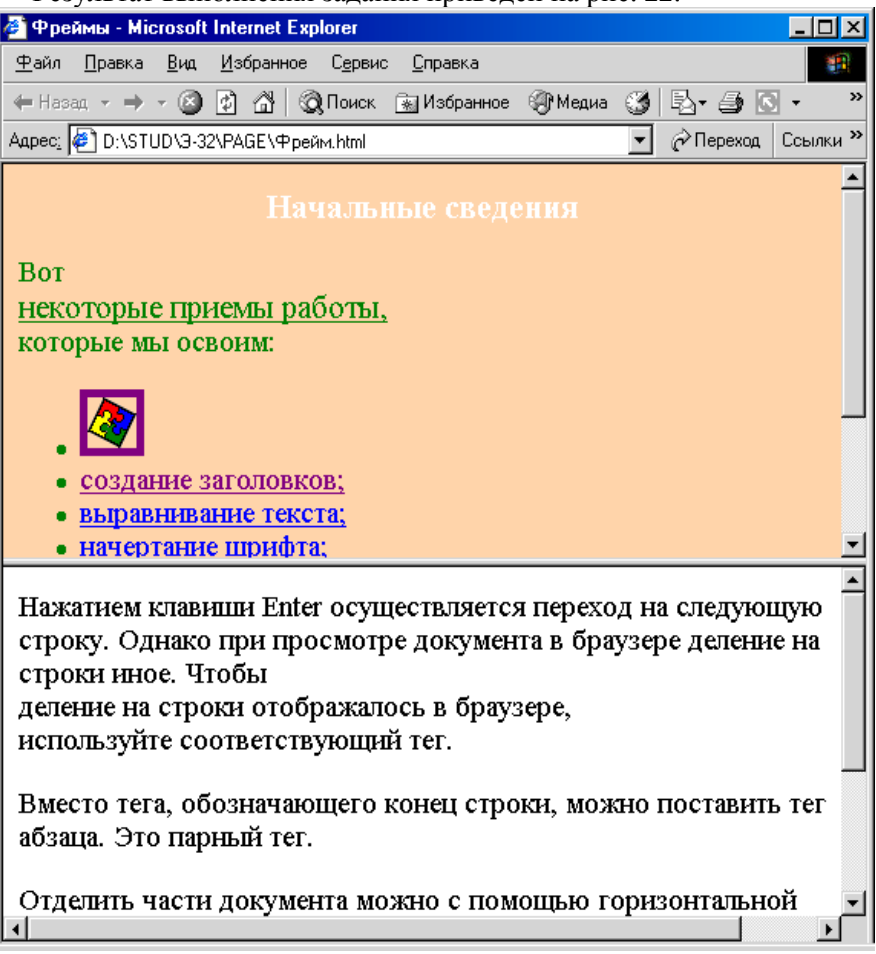

Рис. 22. Результат выполнения задания 29

1. Измените содержимое документа Фрейм.html следующим образом:

• нижний фрейм разбейте на два, расположенных в ряд, причем левый должен занимать 400 пикселов, правый – все остальное пространство;

• в левом нижнем фрейме должно отражаться содержимое документа *Строки.html*, в правом нижнем – содержимое документа *Начертание.html*;

- верхнему фрейму дайте имя TOP, левому нижнему LEFT, правому нижнему RIGHT;
- снимите отображение полосы прокрутки у фреймов *LEFT* и *RIGHT*;

• запретите изменение с помощью мыши месторасположения границы межу верхними и нижними фреймами;

• задайте красный цвет границы между верхним и нижними фреймами.

2. Отредактированный текст документа должен иметь следующий вид:

### <HTML>

```
<HEAD><TITLE>Фреймы</TITLE></HEAD>
<FRAMESET ROWS="50%,50%">
<FRAMESET ROWS="50%,50%">
<FRAME SRC="Primer1.html"NAME=TOP NORESIZE
BORDERCOLOR=RED>
<FRAMESET COLS="400,*">
<FRAMESET COLS="400,*">
<FRAMESET COLS="400,*">
<FRAMESET COLS="400,*">
<FRAMESET COLS="400,*">
<FRAMESET COLS="400,*">
<FRAMESET COLS="400,*">
<FRAMESET COLS="400,*">
<FRAMESET COLS="400,*">
<FRAMESET COLS="400,*">
<FRAMESET COLS="400,*">
<FRAMESET COLS="400,*">
<FRAMESET COLS="400,*">
<FRAMESET COLS="400,*">
<FRAMESET COLS="400,*">
<FRAMESET COLS="400,*">
<FRAMESET COLS="400,*">
<FRAMESET COLS="400,*">
<FRAMESET COLS="400,*">
<FRAMESET COLS="400,*">
<FRAMESET COLS="400,*">
<FRAMESET COLS="400,*">
<FRAMESET COLS="400,*">
<FRAMESET COLS="400,*">
<FRAMESET COLS="400,*">
<FRAMESET COLS="400,*">
<FRAMESET COLS="400,*">
<FRAMESET COLS="400,*">
<FRAMESET COLS="400,*">
<FRAMESET COLS="400,*">
<FRAMESET COLS="400,*">
<FRAMESET COLS="400,*">
<FRAMESET COLS="400,*">
<FRAMESET COLS="400,*">
<FRAMESET COLS="400,*">
<FRAMESET COLS="400,*">
<FRAMESET COLS="400,*">
<FRAMESET COLS="400,*">
<FRAMESET COLS="400,*">
<FRAMESET COLS="400,*">
<FRAMESET COLS="400,*"
</FRAMESET>
</FRAMESET COLS="400,*"</FRAMESET COLS="400,*"</frame</frame</frame</frame</frame</frame</fra
```

3. Сохраните документ под тем же именем и просмотрите его в браузере.

Результат выполнения задания приведен на рис. 23.

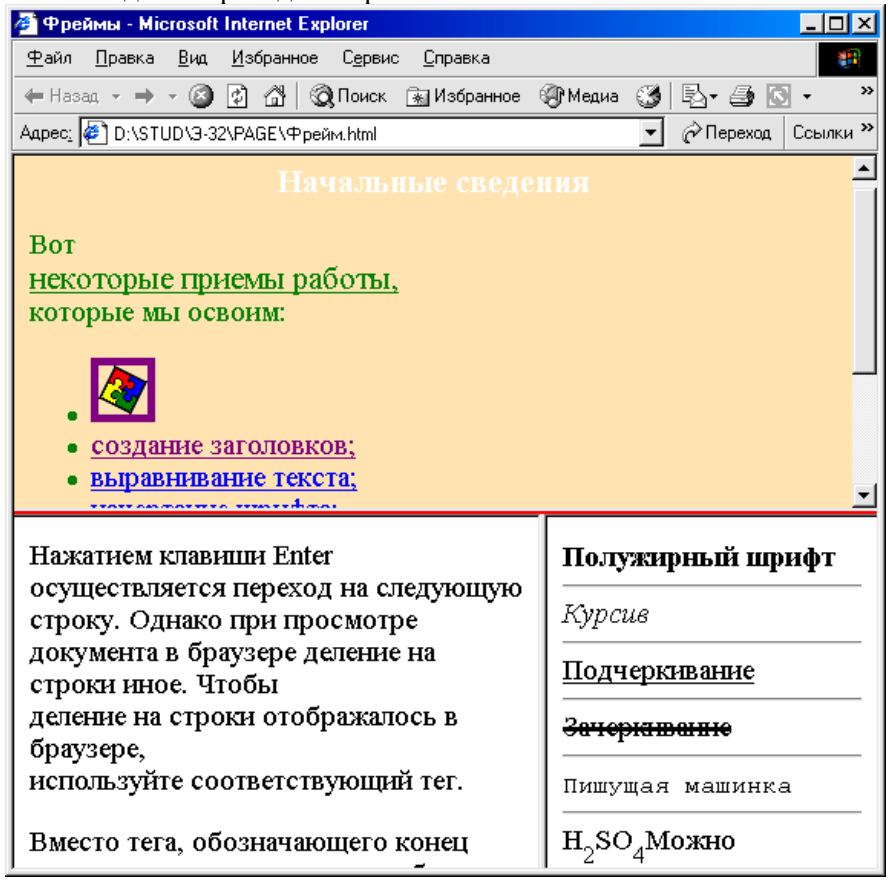

Рис. 23. Результат выполнения задания 30

# 1.14. Формы

Для создания форм следует использовать теги, приведенные в табл. 14.

### Таблица 14. Теги для создания форм

| Назначение                              | Тег                           |
|-----------------------------------------|-------------------------------|
| Создание формы                          | <form> </form>                |
| Создание текстового поля                | <input type="TEXT"/>          |
| Создание текстовой области              | <textarea></textarea>         |
| Создание переключателей                 | <input type="RADIO"/>         |
| Создание флажков                        | <input type="CHECKBOX"/>      |
| Создание списка с единичным выбором     | <select></select>             |
| Задание пунктов раскрывающегося списка  | <option></option>             |
| Создание кнопки для очистки полей       | <input type="RESET&lt;/td"/>  |
|                                         | VALUE="надпись на кнопке"     |
| Создание кнопки для отправки серверному | <input type="SUBMIT&lt;/td"/> |
| приложению                              | VALUE="надпись на кнопке">    |

# Задание 31

1. Используя приложение *Блокнот*, создайте документ, содержащий форму с текстовым полем со следующими параметрами:

- перед текстовым полем текст Введите свою фамилию;
- длина текстового поля 40 символов;
- максимальное количество вводимых символов 24;
- текст по умолчанию фамилия;
- имя поля *NAME*;
- после текстового поля следует горизонтальная черта.
- 2. Для выполнения задания введите следующий текст:

```
<HTML>
<HEAD><TITLE>Форма</TITLE></HEAD>
<BODY>
<FORM>
Bведите свою фамилию <BR>
<INPUT TYPE=TEXT SIZE=40 MAXLENGTH=24 VALUE=фамилия NAME=NAME>
<HR>
</FORM>
</BODY>
</HTML>
```

3. Сохраните документ под именем *Форма.html* и просмотрите его в браузере. Результат выполнения задания приведен на рис. 24.

| 🕗 Форма - Microsoft Internet Explorer                                               |                   |
|-------------------------------------------------------------------------------------|-------------------|
| ∫ <u>Ф</u> айл Правка <u>В</u> ид <u>И</u> збранное С <u>е</u> рвис <u>С</u> правка | 1                 |
| 📙 🖶 Назад 👻 🤿 😴 🚱 🔛 🖓 Поиск 🛛 😹 Избранное                                           | , »               |
| Apec D:\STUD\3-32\PAGE\dopma.html 💌 🔗 Переход                                       | ] Ссылки <b>»</b> |
|                                                                                     | *                 |
| Введите свою фамилию                                                                |                   |
| фамилия                                                                             |                   |
|                                                                                     |                   |
|                                                                                     |                   |

Рис. 24. Результат выполнения задания 31

### Задание 32

1. Добавьте в форму поле ввода пароля со следующими параметрами:

- перед полем ввода пароля текст введите пароль из четырех символов;
- длина поля ввода пароля 10 символов;
- максимальное количество вводимых символов 4;

- имя поля *PASS*;
- после поля ввода пароля следует горизонтальная черта.
- 2. В приложении Блокнот в документе Форма.html после тега <HR> напечатайте следующее:

```
введите пароль из четырех символов <BR>
<INPUT TYPE=PASSWORD TEXT SIZE=10 NAME=PASS
MAXLENGTH=4>
```

 $\langle HR \rangle$ 

3. Сохраните изменения. Просмотрите форму в браузере. Введите информацию в поле ввода пароля. Результат выполнения задания приведен на рис. 25.

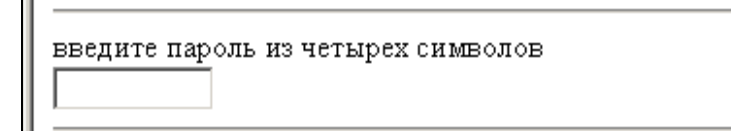

Рис. 25. Результат выполнения задания 32

# Задание 33

1. Добавьте в форму текстовую область со следующими параметрами:

- перед текстовой областью напечатайте текст Каким браузером Вы пользуетесь и почему?;
- высота текстовой области 10 строк; ширина 30 символов;
- разбиение текста на строки причем символы конца строки не пересылаются серверу при отправке;
- текст по умолчанию Я использую браузер ..., так как;
- имя поля *ABSTRACT*;
- до и после текстовой области следует горизонтальная черта.
- 2. В приложении Блокнот в документе Форма.html после тега <HR> напечатайте следующее:

Каким браузером Вы пользуетесь и почему? <TEXTAREA ROWS=10 COLS=30 WRAP=VIRTUAL NAME=ABSTRACT> Я использую браузер ..., так как </TEXTAREA> <HR>

3. Сохраните изменения. Просмотрите форму в браузере. Введите информацию в текстовую часть. Результат выполнения задания приведен на рис. 26.

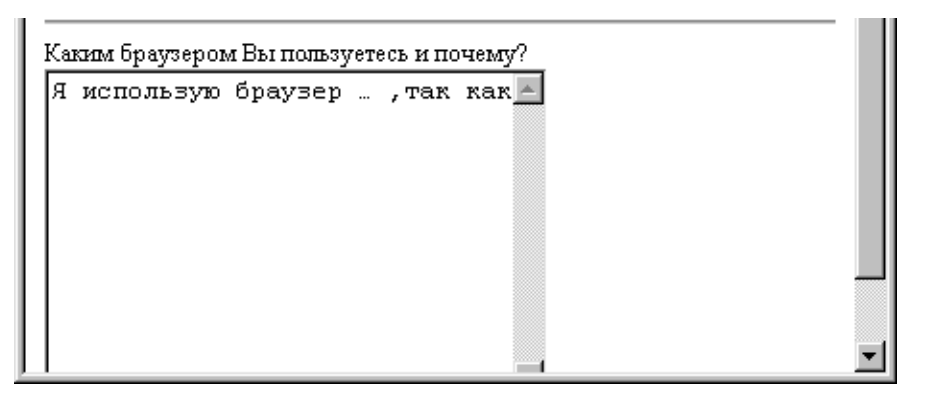

Рис. 26. Результат выполнения задания 33

### Задание 34

1. Добавьте в форму список из 3-х переключателей со следующими параметрами:

- перед списком переключателей напечатайте текст Какой браузер Вы используете?;
- введите подписи рядом с переключателями, соответственно, Internet Explorer, Netscape Navigator, Другой;
  - поставьте текстовые метки переключателей, соответственно, Explorer, Navigator, Другой;
  - имя переключателей *BROWSER*;
  - переключатель, выбираемый по умолчанию, Другой;
  - после переключателей следует горизонтальная черта.
  - 2. В приложении *Блокнот* в документе *Форма.html* после тега <HR> напечатайте следующее:

Какой браузер Вы используете? <UL> <INPUT TYPE=RADIO VALUE=Explorer NAME=BROWSER>Internet Explorer<BR> <INPUT TYPE=RADIO VALUE=Netscape NAME=BROWSER>Netscape Navigator<BR> <INPUT TYPE=RADIO VALUE=Other CHECKED NAME= BROWSER>Другой<BR> </UL> <HR>

3. Сохраните изменения. Просмотрите форму в браузере. Выберите нужный переключатель. Результат выполнения задания приведен на рис. 27.

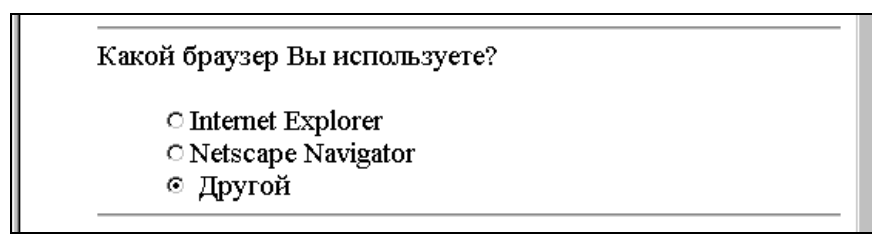

Рис. 27. Результат выполнения задания 34

# Задание 35

1. Добавьте в форму список из 4-х флажков со следующими параметрами:

• перед списком флажков напечатайте текст Какими приложениями Microsoft Office Вы пользуеmecь?;

- установите подписи рядом с флажками, соответственно, Word, Excel, Power Point, Access;
- поставьте имена флажков, соответственно, Word, Excel, Power Point, Access;
- имена флаажков пересылаются серверному приложению при выборе данного элемента списка;
- флажок, выбираемый по умолчанию, Word;
- после флажков следует горизонтальная черта.
- 2. В приложении Блокнот в документе Форма. html после тега <HR> напечатайте следующее:

Какими приложениями Microsoft Office Вы пользуетесь?

 $\langle UL \rangle$ 

<INPUT TYPE=CHECKBOX NAME=Word VALUE=YES CHECKED >Word<BR> <INPUT TYPE=CHECKBOX NAME=ExceL ALUE=YES> Excel<BR > <INPUT TYPE=CHECKBOX NAME=Power Point VALUE=YES >Power Point<BR> <INPUT TYPE=CHECKBOX NAME=Access VALUE=YES>Access<BR> <HR>

3. Сохраните изменения. Просмотрите форму в браузере. Выберите нужные флажки. Результат выполнения задания приведен на рис. 28.

| Какими приложениями Microsoft Office Вы<br>пользуетесь? |  |
|---------------------------------------------------------|--|
| ✓ Word □ Excel □ Power Point                            |  |
|                                                         |  |

Рис. 28. Результат выполнения задания 35

### Задание 36

- 1. Добавьте в форму список с единичным выбором со следующими параметрами:
- перед списком напечатайте текст Часто ли Вы пользуетесь услугами электронной почты?;
- элементы списка Редко, Время от времени, Постоянно;
- имя списка *MAIL*;
- пункт, выбираемый по умолчанию, Время от времени;
- после списка следует горизонтальная черта.
- 2. В приложении *Блокнот* в документе *Форма.html* после тега <HR> напечатайте следующее:

Часто ли Вы пользуетесь услугами электронной почты? <SELECT NAME=MAIL> <OPTION>Pedко <OPTION SELECTED>Время от времени <OPTION>Постоянно </SELECT> <HR>

3. Сохраните изменения. Просмотрите форму в браузере. Выберите нужный пункт списка. Результат выполнения задания приведен на рис. 29.

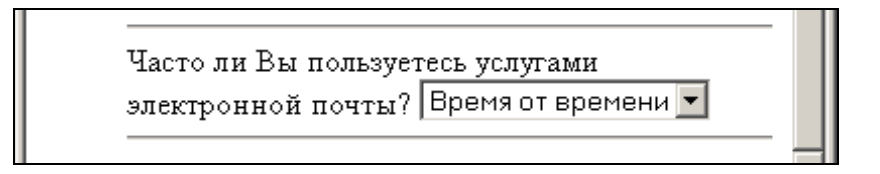

Рис. 29. Результат выполнения задания 36

### Задание 37

- 1. Добавьте в форму список со множественным выбором со следующими параметрами:
- перед списком напечатайте текст Какие из изученных приемов Вы считаете самыми полезными?
- элементы списка Создание ссылок, Создание таблиц, Создание фреймов, Создание форм;
- имя списка *USEFUL*;
- пункт, выбираемый по умолчанию, Создание таблиц;
- после списка следует горизонтальная черта.
- 2. В приложении Блокнот в документе Форма.html после тега <HR> напечатайте следующее:

Какие из изученных приемов Вы считаете самыми полезными? <SELECT MULTIPLE NAME=USEFUL>

*<OPTION SELECTED >Создание ссылок* 

<OPTION>Создание таблиц

<OPTION>Создание фреймов

*<ОРТІО*Л>Создание форм

</SELECT>

 $\langle HR \rangle$ 

3. Сохраните изменения. Просмотрите форму в браузере. Выберите нужные пункты списка при нажатии клавиши *Ctrl*.

4. Результат выполнения задания приведен на рис. 30.

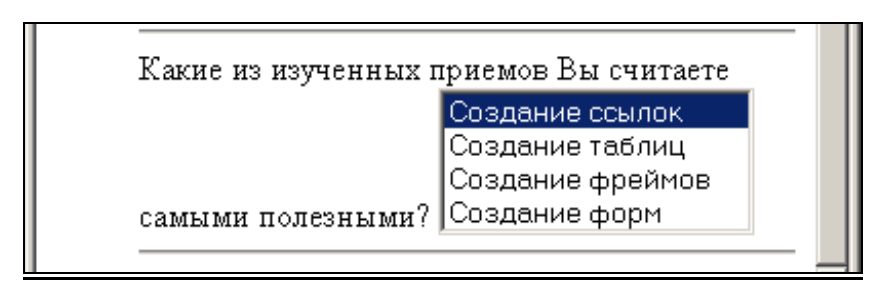

Рис. 30. Результат выполнения задания 37

### Задание 38

1. Добавьте в форму кнопки для отправки информации серверному приложению. Для очистки полей ввода с надписями на них добавьте текстовую область со следующими параметрами *ОЧИСТИТЬ* и *ОТ*-*ПРАВИТЬ*.

2. В приложении Блокнот в документе Форма.html после тега <HR> напечатайте следующее:

<INPUT TYPE=SUBMIT VALUE=OTПPABИTЬ> <INPUT TYPE=RESET VALUE=OЧИСТИТЬ>

3. Сохраните изменения. Просмотрите форму в браузере. Заполните форму полностью.

4. Очистите поля ввода, нажав кнопку ОЧИСТИТЬ.

Результат выполнения задания приведен на рис. 31.

| ОТПРАВИТЬ | ОЧИСТИТЬ |                                       |
|-----------|----------|---------------------------------------|
|           |          | · · · · · · · · · · · · · · · · · · · |

Рис. 31. Результат выполнения задания 38

### Задание 39

1. Установите метод отправки данных из формы по почте на Ваш электронный адрес. Отправьте данные из формы. Откройте приложение *Outlook Express* и просмотрите пришедшее сообщение.

2. В приложении Блокнот в документе Форма.html отредактируйте тег <FORM> следующим образом:

*<FORM METOD=POST ACTION=mailto:"332m5@uch.btu"> 332m5@uch.btu – электронный адрес ПК, за которым Вы работаете.* 

3. Сохраните изменения. Просмотрите форму в браузере. Заполните форму. Нажмите кнопку *ОТПРА-ВИТЬ*. Откройте приложение *Outlook Express* и просмотрите полученное на Ваш адрес сообщение.

# Лабораторная работа 2 Создание Web-страницы с помощью редактора FrontPage<sup>1</sup>

### 2.1. Создание Web-страницы на основании стандартных шаблонов

# Задание 1

1. В личной папке создайте папку Web.

2. На панели задач нажмите кнопку Пуск. Выберите пункт меню Программы / Microsoft FrontPage (\*Программы / Стандартные / Средства Интернета / Microsoft FrontPage Express\*). Запустится FrontPage и откроется пустая страница, готовая для редактирования.

3. Установите параметры Web-страницы. Для этого вызовите контекстное меню страницы и выберите пункт *Свойства страницы*... В открывшемся окне *Свойства страницы* установите следующие параметры:

• на вкладке Форматирование (\*Фон\*) установите цвет фона – Голубой, цвет текста – Черный, цвет гиперссылок – Синий, цвет посещенных гиперссылок – Пурпурный и цвет активных гиперссылок – Красный;

• на вкладке *Язык (\*Общие\*)* установите: сохранить документ, используя *Кириллица* (\*кодировка HTML для отображения и для сохранения *Кириллица\**).

4. Выберите пункт меню Формат / Шрифт, в открывшемся окне Шрифт установите тип шрифта по умолчанию для страницы *Times New Roman | OK.* 

### Задание 2

1. Введите текст заголовка Учебник по Web-дизайну. Нажмите кнопку Enter.

2. Ниже введите следующий текст, после каждого абзаца нажимая кнопку Enter:

Редактор визуального проектирования Web-страниц FrontPage.

Краткая характеристика.

Создание новой Web-страницы.

Открытие Web-страницы.

Режимы просмотра.

Настройка общих параметров Web-страницы: заголовок, цвет фона, фоновый рисунок, цвет текста, цвет гиперссылок, отступы от границы листа.

Ввод и форматирование текста.

Создание и форматирование таблиц.

Графические изображения: коллекция ClipArt, основные операции работы с графикой.

Гиперссылки.

<sup>&</sup>lt;sup>1</sup> Лабораторная работа выполняется с некоторыми отличиями для версий FrontPage 2003 и FrontPage Express. Действия, характерные для FrontPage Express, указаны в скобках с символом "\*".

### Задание З

1. Поместите курсор в конец строки Учебник по Web-дизайну. Выберите команду основного меню Вставка / Горизонтальная линия.

2. Выделите линию щелчком мыши. Выберите команду основного меню Формат / Свойства горизонтальной линии (\*Правка / Свойства горизонтальной линии\*) или используйте контекстное меню линии пункт Свойства горизонтальной линии.

3. В открывшемся окне Свойства горизонтальной линии установите следующие параметры линии:

- в поле Ширина укажите ширину линии 95% (переключатель В процентах от ширины экрана);
- в поле *Высота* укажите высоту линии 3 пикселя (\*точки\*);
- в поле Выравнивание установите выравнивание по центру переключатель По центру\*;

• в списке Цвет установите цвет Желтый / ОК.

4. В окне Изменение стиля нажмите кнопку ОК и затем – еще раз ОК в окне Свойства горизонтальной линии.

### 2.3. Форматирование текста

# Задание 4

1. Выделите текст *Редактор* ... *FrontPage*. Присвойте ему стиль абзаца Заголовок 4 и выравнивание текста по центру, используя кнопки Стиль Заголовок 4 🔽 и По центру 🗮 на панели инструмен-

### тов Форматирование.

2. Изучите приемы форматирования шрифта. Для этого выделите строку *Pedakmop* ... *FrontPage*. Выберите команду основного меню *Формат / Шрифт* или используйте контекстное меню выделенного текста, пункт *Свойства шрифта*.

3. В окне Шрифт установите следующие параметры:

- в поле Шрифт тип шрифта Arial Cyr;
- в поле Начертание начертание полужирный;
- в поле Размер размер 14 пунктов;
- в списке Цвет цвет Темно-синий / ОК.

4. Отформатируйте заголовок Учебник по Web-дизайну. Присвойте ему стиль абзаца Заголовок 1 и выравнивание текста по центру.

### 2.4. Создание списков

### Задание 5

1. Оформите нижеприведенный текст в виде маркированного списка:

Краткая характеристика.

Создание новой Web-страницы.

Открытие Web-страницы.

Режимы просмотра.

Настройка общих параметров Web-страницы: заголовок, цвет фона, фоновый рисунок, цвет текста, цвет гиперссылок, отступы от границы листа.

Ввод и форматирование текста.

Создание и форматирование таблиц.

Графические изображения: коллекция ClipArt, основные операции работы с графикой. Гиперссылки.

2. Выделите указанный текст. Выберите команду основного меню *Формат / Список*. В окне диалога Свойства списка для создания маркированного списка перейдите на вкладку *Маркированный*, выберите один из типов маркированного списка, нажмите кнопку *ОК*.

3. Вставьте после текста горизонтальную разделительную линию и установите следующие параметры разделительной линии: ширина – 80%, высота – 2 пикселя, выравнивание – По центру, цвет – Темно-синий.

### 2.5. Вставка бегущей строки

### Задание б

1. Вставьте пустую строку ниже строки Учебник по Web-дизайну. Выберите команду основного меню Вставка / Веб-компонент (\*Вставка / Бегущая строка\*). В открывшемся окне Вставка компонента вебузла выберите в поле Тип компонента – Динамические эффекты в поле Выберите эффект – Бегущая строка. Нажмите кнопку Готово. В окне Свойства бегущей строки установите следующие параметры:

- в строке *Текст* введите следующую фразу *Bac приветствует FrontPage*;
- в области Направление задайте направление бегущей строки Справа налево;
- в области Поведение характер движения бегущей строки Прокрутка;

• установите переключатель Ширина и Высота и укажите размеры поля бегущей строки – 600 пикселей по ширине и 30 пикселей по высоте;

- установите переключатель Непрерывно, чтобы бегущая строка повторялась постоянно;
- в списке Цвет фона укажите цвет фона для бегущей строки Желтый / ОК.

2. Щелчком мыши выделите бегущую строку. Используя команду основного меню Формат / Шрифт или соответствующие инструменты на панели Форматирование, установите следующие параметры для бегущей строки:

- тип шрифта Courier New;
- размеры текста 14 пунктов;
- цвет Малиновый;
- начертание полужирное / ОК.

# 2.6. Сохранение Web-страницы

# Задание 7

Выберите команду основного меню *Файл / Сохранить как...* В окне *Сохранить как* нажмите кнопку *Как файл...>.* Сохраните страницу под именем *Учебник* в файле *Учебник.htm* в папке *Web.* Результат выполнения задания приведен на рис. 32.

| Microsoft FrontPage - C-\Documents and Settings\Sougapee Inverse/Nu Documents\Mu Webs\Web\Yuefuur htm                                                                               |                |
|----------------------------------------------------------------------------------------------------|----------------|
| и манаская толя адо со составлять ала оснядуюющеров даннули нау оссальных нау и созто со составлять на<br>1 Файл Правка Вид Вставка Формат Сервис Іаблица Данные Рамки Окно Справка | Введите вопрос |
| : ] • 🚰 • 🛃 品 🗐 👘 • [ 급 这, • ザ ] 以 ங 🖏 🟈 1 9 • (* • ) 🗐 🖽 🏭 🛃 🧶 [ 図 🐵 ] ¶ 🔱 [ ④ ]                                                                                                   |                |
| Маркирован - Тimes New Roman - 3 (12 m) - 🕱 🔏 ц 🗐 🗐 🚍 🗐 🖌 🔥 🔚 🗄 🖓 - Д -                                                                                                    |                |
| Учебник.htm*                                                                                                    |                |
|                                                                                                    |                |
| Учебник по Web-дизайну.                                                                                                    |                |
| Вас приветствует FrontPage                                                                                                    |                |
|                                                                                                    |                |
|                                                                                                    |                |
| DARAFTAR REAVAN HARA BRAAFTERARAHE WAS ATRAUKU FRASTDAGA                                                                                                    |                |
| гедактор визуального проектирования мер-страниц гтопсгаде                                                                                                    |                |
| <ul> <li>Краткая характеристика</li> </ul>                                                                                                    |                |
| <ul> <li>Создание новой Web-страницы</li> <li>Отверствение и страницы</li> </ul>                                                                                                    |                |
| <ul> <li>Открытие weo-страницы</li> <li>Режимы просмотра</li> </ul>                                                                                                    |                |
| <ul> <li>Настройка общих параметров Web-страницы заголовок, цвет фона, фоновый рисунок, цвет текста, цвет гиперссылок, отступы от</li> </ul>                                        | границы листа  |
| <ul> <li>Ввод и форматирование текста</li> <li>Создание и форматирование таблиц</li> </ul>                                                                                          |                |
| <ul> <li>Графические изображения: коллекция ClipArt, основные операции работы с графикой</li> </ul>                                                                                 |                |
| • Гиперссылки                                                                                                    |                |
|                                                                                                    |                |
|                                                                                                    |                |
|                                                                                                    |                |

Рис. 32. Страница Учебник.htm

# 2.7. Работа с графическими изображениями

# Задание 8

1. Создайте новую Web-страницу с помощью меню *Файл / Создать* на основе стандартного шаблона *Пустая страница* (*\*Обычная страница\**). Установите следующие параметры Web-страницы:

- цвет фона страницы Белый;
- цвет текста Темно-синий;
- тип шрифта по умолчанию для страницы *Times New Roman*.
- 2. Введите следующий текст:

### Графические изображения в MS FrontPage

При использовании графических изображений на Web-странице необходимо помнить, что основными графическими форматами, поддерживаемыми большинством браузеров, являются GIF и JPEG.

MS FrontPage позволяет:

- вставлять изображения из стандартной библиотечки ClipArt или из файла;
- масштабировать изображения;
- преобразовывать изображения в гиперссылки.

Предлагаем ознакомиться с некоторыми экземплярами коллекции ClipArt.

3. Оформите указанные строки в виде маркированного списка. Оформите стиль первого абзаца как Заголовок 4, выравнивание – По центру. Вставьте после первой строки и после всего введенного текста горизонтальную разделительную линию и установите следующие параметры разделительных линий: ширина – 90%, высота – 3 пикселя, выравнивание – По центру, цвет – Темно-синий.

1. Установите курсор после второй горизонтальной линии.

2. Выберите пункт меню Вставка / Рисунок / Картинки. На открывшейся панели Коллекция клипов в поле Искать наберите слово Животные и нажмите кнопку Начать. FrontPage откроет файлы с рисунками животных. Выберите любой рисунок и щелкните по нему мышкой, картинка будет вставлена на страницу (\*Выберите пункт меню Вставка / Изображение. В окне Изображение нажмите кнопку Обзор. Найдите файлы типа \*.gif или \*.jpg. Выделите нужный файл и нажмите кнопку Открыть\*).

3. Выделите изображение и воспользуйтесь командой основного меню Формат / Свойства (\*Правка / Свойства изображения\*) или командой контекстного меню Свойства рисунка... для вызова окна диалога Свойства рисунка.

4. На вкладке Вид (\*Внешний вид\*) определите следующее:

- в списке Обтекание расположение рисунка на странице Слева;
- в поле Толщина рамки 2;

• установите флажок Задать размер, ширину рисунка – 200 пикселей в поле Ширина. Высота изменится автоматически в соответствии с пропорциями рисунка. Нажмите кнопку *OK*.

# Задание 10

1. Установите фоновый рисунок страницы.

2. Щелкните правой клавишей мыши по странице и выберите пункт контекстного меню Свойства страницы...

3. В окне *Свойства страницы* на вкладке *Форматирование* (\**Фон*\*) установите флажок *Фоновый рису*нок (\**Фоновое изображение*\*) и щелкните по кнопке *Обзор*. В окне *Выбрать фоновый рисунок* откройте папку с графическими изображениями, выберите файл из списка изображений и нажмите кнопку *OK*.

4. Сохраните страницу под именем *Графические изображения* в файле *Графика.htm*. Рисунок сохраните в той же папке.

Результат выполнения задания приведен на рис. 33.

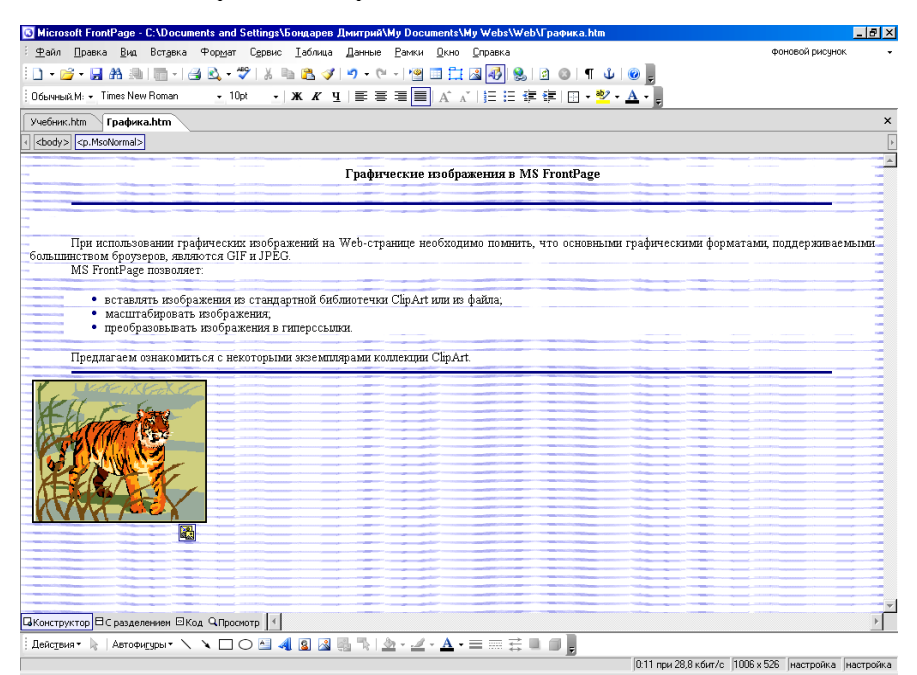

Рис. 33. Страница Графика.htm

2.8. Работа с таблицами

# Задание 11

1. Создайте новую Web-страницу. Установите следующие параметры Web-страницы:

- цвет фона страницы Оливковый;
- цвет текста Желтый.

2. Введите заголовок *Работа с таблицами*, установите для него стиль *Заголовок 4*, выравнивание – *По центру*. Ниже введите следующий текст:

Важнейшим средством разработки макета Web-узла является таблица.

# Задание 12

1. Поместите курсор на строку ниже. Вставьте таблицу. Для этого выберите команду основного меню *Таблица / Вставить / Таблица (\*Таблица / Вставить таблицу\**). В окне *Вставка таблицы* укажите следующие параметры:

- в поле *Размер строк 4;*
- в поле *Размер столбцов 2;*
- установите флажок Задать ширину (\*Ширина\*) и присвойте значение 100%;
- в списке Выравнивание По центру;
- в поле Границы 4, цвет светлой границы Желтый, цвет темной границы Сиреневый / ОК.

Установите курсор в любую ячейку таблицы и выберите команду главного меню Таблица / Вставить / Подпись (\*Таблица / Вставить подпись\*). Введите заголовок Функции таблиц в место положения курсо-

pa.

Заполните ячейки таблицы следующим текстом:

| Представление текста                   | Расположение текста по контуру    |
|----------------------------------------|-----------------------------------|
| в виде колонок                         | графического изображения          |
| Выравнивание в формах полей ввода и их | Включение таблиц в другие таблицы |
| названий                               |                                   |
| Распределение текста и графики по раз- |                                   |
| ным колонкам                           | и т. д.                           |
| Создание обрамления вокруг текста или  |                                   |
| графических изображений                |                                   |
|                                        |                                   |

# Задание 13

1. Вставьте пустую строку в таблицу. Вставьте на Web-страницу пустую таблицу со следующими параметрами:

- заголовок *Таблица № 2*;
- число столбцов 3;
- число строк 1;
- выравнивание на странице По центру;
- ширина внешней границы 4;
- ширина таблицы 90%.
- 2. Введите в таблицу следующее:
- в первую ячейку таблицы текст Таблица на Web-странице;
- во вторую произвольное графическое изображение;
- в третью таблицу размером 4х4.

3. Сохраните Web-страницу под именем Работа с таблицами в файле Таблица.htm в папке Web.

Результат выполнения задания приведен на рис. 34.

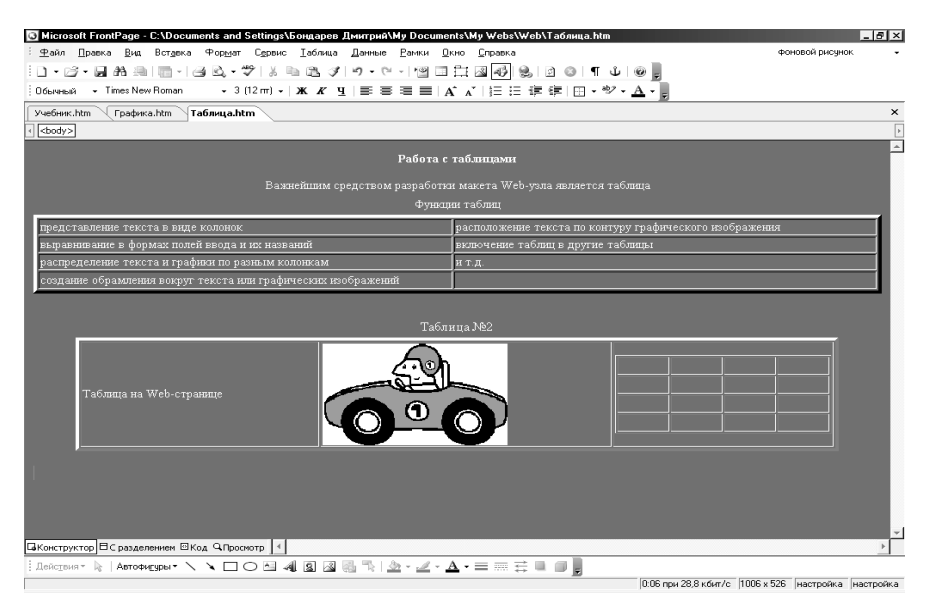

Рис. 34. Страница Таблица.htm

# 2.9. Создание гиперссылки

# Задание 14

1. Перейдите к файлу *Учебник.htm*, используя ярлычки страниц (\*используя пункт меню *Окно*\*). Для создания гиперссылки к Web-станице *Таблица.htm* выделите текст *Создание и форматирование таблиц*.

2. Выберите команду основного меню *Вставка / Гиперссылка*... или нажмите кнопку 📩 на панели инструментов *Стандартная*. 3. В окне Добавление гиперссылки (рис. 35) выделите файл Таблица.htm и нажмите кнопку OK. (\*В окне Создание гиперссылки перейдите на вкладку Открыть страницы, выделите страницу Работа с таблицами, перейдите на вкладку WWW в поле Adpec(URL), проверьте адрес гиперссылки Таблица.htm, в поле Тип гиперссылки установите тип прочее и нажмите кнопку OK\*).

| Добавление г          | иперссылки       |                                                                                                  |            |          | <u>? ×</u>  |
|-----------------------|------------------|--------------------------------------------------------------------------------------------------|------------|----------|-------------|
| Связать с:            | Текст: Созда     | ние и форматирование таблиц                                                                      |            |          | Подсказка   |
| <b>і</b>              | Папка:           | 🗀 Web                                                                                            | • <b>E</b> | 🖻 🔊      |             |
| страницей             | текущая<br>папка | <ul> <li>Графика.htm (открытый)</li> <li>Таблица.htm (открытый)</li> </ul>                       |            | -        | Закладка    |
| местом в<br>документе | просмотрен-      | <ul> <li>Учебник.htm (открытый)</li> <li>BD18256_</li> <li>j0212957</li> <li>i0291004</li> </ul> |            |          | Выбор рамки |
|                       | страницы         | јо231904<br>јо332364<br>🝘 Графика                                                                |            |          | Стиль       |
| документом            | файлы            | 🚰 Таблица<br>🕙 Учебник                                                                           |            | <b>•</b> |             |
| электронной           | Адрес:           | Таблица.htm                                                                                      |            | •        |             |
| почтой                |                  |                                                                                                  |            | ОК       | Отмена      |

Рис. 35. Окно Добавление гиперссылки

4. В файле Учебник.htm создайте относительную гиперссылку для перехода к файлу Графика.htm, преобразовав текст Графические изображения.

5. Сохраните страницу.

Задание 15

1. На страницах Графические изображения (файл Графика.htm) и Работа с таблицами (файл Таблица.htm) введите текст переход на главную страницу.

2. Введенный текст преобразуйте в относительную гиперссылку для перехода к странице Учебник (файл Учебник.htm).

3. Сохраните файл.

# 2.10. Определение рисунка как гиперссылки

### Задание 16

1. Перейдите к странице Графические изображения (файл Графика.htm).

2. Для создания гиперссылки к Web-станице Учебник (файл Учебник.htm) после заголовка вставьте рисунок из библиотеки ClipArt. Установите размер рисунка по ширине – 80 пунктов.

3. Выделите вставленное графическое изображение и выберите команду основного меню *Вставка / Гиперссылка*....

4. В окне Добавление гиперссылки выделите файл Учебник.htm и нажмите кнопку ОК.

5. Сохраните файл.

# 2.11. Работа с закладками

### Задание 17

1. Перейдите к странице *Работа с таблицами* (файл *Таблица.htm*). Установите курсор перед заголовком *Таблица №* 2. Вставьте 5 пустых строк. Выберите команду основного меню Вставка / Закладка... (\*Правка / Закладка\*).

2. В окне Закладка введите в поле Название закладки имя закладки Таблица и нажмите кнопку *OK*. В месте положения курсора появится значок закладки <del>//</del>/. Сохраните файл.

3. На странице Учебник (файл Учебник.htm) после второй разделительной линии введите текст *переход* к закладке.

4. Выделите введенный текст и выберите команду основного меню Вставка / Гиперссылка...

5. В окне Добавление гиперссылки выберите файл Таблица.htm. Щелкните по кнопке Закладка, в открывшемся окне Выбор места в документе выделите закладку Таблица / ОК / ОК (\*В окне Создать гиперссылку выберите страницу Работа с таблицами. В поле Закладка раскройте список и выберите закладку Таблица. Нажмите кнопку OK\*).

6. Сохраните файл.

# Задание 18

1. Загрузите браузер Internet Explorer. Откройте в нем главную страницу созданного Web-узла *Учебник.htm*. Проверьте работу гиперссылок.

# 2.12. Контрольные задания

# Задание 19

Создайте новую Web-страницу на основе стандартного шаблона Обычная страница со следующими параметрами:

- заголовок Ввод и форматирование текста в MS FrontPage;
- цвет фона страницы Белый;
- цвет текста Темно-синий;
- язык Кириллица;
- тип шрифта по умолчанию для страницы Times New Roman.

# Задание 20

1. Введите следующий текст:

# Ввод и форматирование текста.

Ввод текста в рабочую область окна осуществляется аналогично тому, как это делается в обычном текстовом редакторе. Кроме того, текст может копироваться через буфер обмена Windows или импортироваться из внешнего файла. В MS FrontPage поддерживается импорт из следующих форматов:

- 1. MS Word.
- 2. MS Excel.
- 3. ASCII.
- 4. Works.
- 5. *RTF*.

Импорт текстовой информации, сохраненной в другом формате, возможен через буфер обмена или после предварительной конвертации данных в формат RTF.

- 2. Задайте для текста следующие параметры:
- тип шрифта *Arial*;
- размер *10 пунктов*;
- цвет *Синий*.
- 3. Оформите нумерованные строки в виде маркированного списка.

4. Для первого абзаца текста (строка *Bbod и форматирование текста*) установите выравнивание По центру, стиль – Заголовок 4.

# Задание 21

1. После введенного текста вставьте таблицу размером 2х4 со следующими параметрами:

- выравнивание таблицы По центру страницы;
- ширина внешней границы 4;
- минимальные размеры таблицы 80 процентов;
- цвет фона таблицы Белый;
- цвет светлой границы Серый;
- цвет темной границы Синий.
- 2. Заполните ячейки таблицы следующим текстом:

| Действие              | Реализация      |
|-----------------------|-----------------|
| Форматирование шрифта | Формат / Шрифт  |
| Форматирование абзаца | Формат / Абзац  |
| Создание списков      | Формат / Список |

3. Создайте заголовок таблицы *Основные операции форматирования* и определите для него следующие параметры: цвет шрифта – *Темно-синий*.

# Задание 22

Вставьте горизонтальные разделительные линии после строки *Ввод и форматирование текста*, перед таблицей и после таблицы и определите для них следующие параметры:

- ширина 90%;
- высота 4 пикселя;
- выравнивание По центру страницы;
- цвет Сиреневый.

### Задание 23

Вставьте на первую строку страницы бегущую строку с текстом Материалы учебного семинара "Интернет-технологии в профессиональной деятельности". Задайте для нее следующие параметры:

- направление бегущей строки Слева направо;
- скорость перемещения -6;
- выравнивание Посередине;
- ширина поля 700 пикселей;
- высота поля 25 *пикселей*;
- цвет фона *Серый*;

- непрерывное движение строки;
- тип шрифта *Arial*;
- цвет шрифта Синий.

Сохраните страницу под именем *Ввод и форматирование текста* в файле Формат.htm в папке Web.

### Задание 25

На странице *Учебник по Web-дизайну* преобразуйте текст *Ввод и форматирование текста* в относительную гиперссылку для перехода к файлу *Формат.htm*.

### Задание 26

1. На страницу *Ввод и форматирование текста* вставьте произвольный рисунок. Определите рисунок как гиперссылку для перехода к Web-странице *Учебник*.

2. Сохраните страницу.

### Задание 27

Просмотрите созданную Web-страницу в режиме предварительного просмотра. Просмотрите Webстраницу в браузере Internet Explo-rer. Переключитесь между ссылками.

### Лабораторная работа 3 Публикация Web-узла

Публикацией Web-узла называется его загрузка на Web-сервер. Публикуется узел как на Web-сервер во внутренней сети (локальной), так и на Web-сервер, доступный в сети "Интернет" с собственным доменным именем. Процесс публикации Web-узла сопровождается копированием всех составляющих данный узел файлов и папок из исходного расположения в определенное место. Также в понятие публикации входит изменение и обновление сайта как полностью, так и частично.

После выполнения лабораторной работы 2 в папке *Web* должны находиться 9 файлов: 4 Web-страницы и 5 графических файлов. Эти файлы являются Web-сайтом. Главная страница сайта называется *Учебник.htm*.

### 3.1. Регистрация на локальном сайте

### Задание 1

Для публикации сайта необходимо зарегистрироваться на локальном учебном сервере БТЭУ. Загрузите браузер *Internet Explorer*. В поле *Адрес* наберите адрес локального учебного сайта БТЭУ

loc.uch.btu. Перейдите по ссылке Регистрация.

*Примечание*. В лабораторной работе сайт публикуется в качестве примера. При выполнении работы обязательно вводите индивидуальные данные.

Процесс регистрации состоит из трех шагов.

Шаг 1. Определение имени сайта.

Придумайте имя для своего сайта. Имя сайта введите в поле *Onpedenume имя сайта* английскими буквами и нажмите кнопку *Bneped* (рис. 36).

| 🕗 Регистрация (war1) - Microsoft Internet Explorer                                        | _ ₽ ×                                     |
|-------------------------------------------------------------------------------------------|-------------------------------------------|
| <u></u> Файл <u>П</u> равка <u>В</u> ид <u>И</u> збранное С <u>е</u> рвис <u>С</u> правка |                                           |
| ↔ → → Ø 🔅 🖓 (Остановить Обновить Домой Поиск Избј                                         | 🐜 🏈 🛃 - 🎒 »<br>ранное Журнал Почта Печать |
| ] Адрес 🙋 http://loc.uch.btu/sfmanager/login/folder.asp                                   | 💽 🥟 Переход 🗍 Ссылки »                    |
| NOUPPERGESCINI TOPROBO SROTIONI                                                           | -<br>THECKETIC SHITHERCENTER<br>THERATION |
| Регистрация на учебном с<br>Шаг 1 из 3                                                    | ервере БТЭУ.                              |
| РОпределите имя для своего сайта :                                                        | использовать английские символы           |
| R http://loc.uch.btu/                                                                     | Uchebn Вперед                             |
| N получите зарегистрированный адрес для публикации в Intranet и элек<br>ервере.           | тронный адрес почтого ящика на учебном    |
|                                                                                           |                                           |
| 1                                                                                         | <u>~</u>                                  |

### Рис. 36. Регистрация. Шаг 1

Шаг 2. Ввод дополнительной информации.

Введите следующую дополнительную информацию:

• имя пользователя (логин) – уникальное имя, идентификатор пользователя на данном сайте;

• пароль (при вводе пароля в поле отображаются символы "\*", соответствующие каждому символу пароля);

• имя и отчество, фамилия, номер группы – вводите по-русски;

• название сайта (папки) будет проставлено в результате выполнения шага 2.

После окончания ввода информации на шаге 2 нажмите кнопку Вперед.

Если необходимо вернуться на шаг 1, нажмите кнопку Назад (рис. 37).

| Регистрация (war2) - Microsoft Internet Explorer                                                                                                    |                                                                                                    |              | _                  | B    |
|----------------------------------------------------------------------------------------------------|----------------------------------------------------------------------------------------------------|--------------|--------------------|------|
| <u>Ф</u> айл <u>П</u> равка <u>В</u> ид <u>И</u> збранное С <u>е</u> рвис <u>С</u> правка                                                                                                    |                                                                                                    |              |                    | 1    |
| Ч= → ́ ́ ́ ́ ́ ́ ́ ́ ́ ́ ́ ́ ́ ́ ́ ́ ́ ́                                                                                                    | 🌀<br>Журнал                                                                                                    | 🛃 🕶<br>Почта | <b>Э</b><br>Печать |      |
| дрес 🙋 http://loc.uch.btu/sfmanager/login/loginname.asp                                                                                                    |                                                                                                    | - ¢          | Тереход 📙 Сс       | ылкі |
|                                                                                                    |                                                                                                    |              |                    |      |
| Derustranug na vusõnav sar                                                                                                    | Dobo                                                                                                    | ETT          | NZ.                |      |
| гегистрация на учеоном сер                                                                                                    | вере                                                                                                    | DIC          | <b>y y</b> .       |      |
| Шаг 2 из 3                                                                                                    |                                                                                                    |              |                    |      |
|                                                                                                    |                                                                                                    |              |                    |      |
|                                                                                                    |                                                                                                    |              |                    |      |
| Введите другую информацию о себе для                                                                                                    | 1                                                                                                    |              |                    |      |
| Введите другую информацию о себе для<br>регистрации на                                                                                                    | 1                                                                                                    |              |                    |      |
| Введите другую информацию о себе для<br>регистрации на<br>сайте:http://loc.uch.btu/Uchebn                                                                                                    |                                                                                                    |              |                    |      |
| Введите другую информацию о себе для<br>регистрации на<br>сайте:http://loc.uch.btu/Uchebn<br>имя пользователя (Логин)                                                                                                    |                                                                                                    |              |                    |      |
| Введите другую информацию о себе для<br>регистрации на<br>сайте:http://loc.uch.btu/Uchebn<br>1мя пользователя (Логин)<br>(никальное имя, идентификатор пользователя на данном сайте. Двух                                                                                                    | Nata                                                                                                    |              | _                  |      |
| Введите другую информацию о себе для<br>регистрации на<br>сайте:http://loc.uch.btu/Uchebn<br>Имя пользователя (Логин)<br>Чикальное имя, идентификатор пользователя на данном сайте. Двух<br>ользователей с одинаковыми логинами на одном сайте быть не может (длина<br>лова должна быть не менее 3-х симеолов английскими буквами)                                                                                                 | Nata                                                                                                    |              | _                  |      |
| Введите другую информацию о себе для<br>оегистрации на<br>сайте:http://loc.uch.btu/Uchebn<br>Имя пользователя (Логин)<br>Никальное имя, идентификатор пользователя на данном сайте. Двух<br>ользователей с одинаковыми логинами на одном сайте быть не может.(длина<br>лова должна быть не менее 3-х символов английскими буквами)<br>Пароль                                                                                       | Nata                                                                                                    |              | _                  |      |
| Введите другую информацию о себе для<br>оегистрации на<br>сайте:http://loc.uch.btu/Uchebn<br>Имя пользователя (Логин)<br>(никальное имя, идентификатор пользователя на данном сайте. Двух<br>ользователей с одинаковыми логинами на одном сайте быть не может (длина<br>лова должна быть не менее 3-х символов английскими буквами)<br>Пароль<br>Ваше имя, отчество                                                                | Nata<br>Internet internet interne |              |                    |      |
| Введите другую информацию о себе для<br>регистрации на<br>сайте:http://loc.uch.btu/Uchebn<br>(мя пользователя (Логин)<br>(никальное имя, идентификатор пользователя на данном сайте. Двух<br>ользователей с одинаковыми логинами на одном сайте быть не может. (длина<br>лова должна быть не менее 3-х символов английскими буквами)<br>Пароль<br>Ваше имя, отчество<br>Ваша фамилия                                               | Nata<br>ма<br>Наташа<br>Иванова                                                                                                    |              |                    |      |
| Введите другую информацию о себе для<br>регистрации на<br>сайте:http://loc.uch.btu/Uchebn<br>(мя пользователя (Логин)<br>(микальное имя, идентификатор пользователя на данном сайте. Двух<br>ользователей с одинаковыми логинами на одном сайте быть не может (длина<br>лова должна быть не менее 3-х символов английскими буквами)<br>Тароль<br>Заше имя, отчество<br>Заша фамилия<br>Номер группы                                | Nata<br>Р<br>Наташа<br>Иванова<br>Ф22                                                                                                    |              |                    |      |
| Введите другую информацию о себе для<br>регистрации на<br>сайте:http://loc.uch.btu/Uchebn<br>(мя пользователя (Логин)<br>(микальное имя, идентификатор пользователя на данном сайте. Двух<br>ользователей с одинаковыми логинами на одном сайте быть не может. (длина<br>лова должна быть не менее 3-х симеолов английскими буквами)<br>Тароль<br>Заше имя, отчество<br>Заша фамилия<br>Новер группы<br>Название сайта (имя папки) | Nata<br>мата<br>Наташа<br>Иванова<br>Ф22<br>Uchebn                                                                                                    |              |                    |      |
| Введите другую информацию о себе для<br>регистрации на<br>сайте:http://loc.uch.btu/Uchebn<br>Имя пользователя (Логин)<br>Никальное имя, идентификатор пользователя на данном сайте. Двух<br>юльзователей с одинаковыми логинами на одном сайте быть не может. (длина<br>лова должна быть не менее 3-х символов английскими буквами)<br>Тароль<br>Заше имя, отчество<br>Заша фамилия<br>Чомер группы<br>Чазвание сайта (имя папки)  | Nata<br>Mata<br>Marawa<br>Manwa<br>Manua<br>Manua<br>Manua<br>Manua<br>Manua                                                                                                    |              |                    |      |

Рис. 37. Регистрация. Шаг 2

Шаг 3. Проверка введенной информации.

На шаге 3 необходимо проверить и подтвердить информацию, введенную на шагах 1 и 2. Если информация верна, то нажмите кнопку *Bneped*, если нет – кнопку *Назад* для изменения данных (рис. 38).

| 🚈 <БТЭУ>   Подтверждение регист                             | ации (шаг3) - М       | icrosoft Int | ernet Explo       | rer       |             |       | _ 8 2              |
|-------------------------------------------------------------|-----------------------|--------------|-------------------|-----------|-------------|-------|--------------------|
| ∫ <u>Ф</u> айл <u>П</u> равка <u>В</u> ид <u>И</u> збранное | Сервис <u>С</u> прави | a            |                   |           |             |       |                    |
|                                                             | 🗘<br>пь Обновить      | Домой        | <b>і</b><br>Поиск | Избранное | 🌀<br>Журнал | Почта | <b>Д</b><br>Печать |
| 🛛 Адрес 🙋 http://loc.uch.btu/sfmanager/lo                   | gin/reg.asp           |              |                   |           |             | • ?   | Переход ] Ссылки   |
|                                                             |                       | Таг          | 3 из              | 3         |             |       | -                  |
|                                                             |                       | • Dou        |                   |           |             |       |                    |
| проверьте и под                                             | гвердит               | евац         | цу ино            | форма     | цию:        |       |                    |
| M                                                           | Nata                  | ателя (ло    | огин)             |           | -           |       |                    |
| H                                                           | ,<br>Вэше има от      | HACTRO       |                   |           |             |       |                    |
| ю                                                           | Наташа                | 400180       |                   |           | -           |       |                    |
|                                                             | Фамилия               |              |                   |           |             |       |                    |
| N                                                           | Иванова               |              |                   |           | -           |       |                    |
| R                                                           | Группа                |              |                   |           | _           |       |                    |
| A                                                           | <b>Ф</b> 22           |              |                   |           |             |       |                    |
| E                                                           | Пароль (Pas           | sword)       |                   |           | _           |       |                    |
| т                                                           | lwww.                 |              |                   |           |             |       |                    |
|                                                             | Повторить па          | ароль        |                   |           | -           |       | _                  |
|                                                             | 1                     |              |                   |           |             |       |                    |
|                                                             | Название са           | йта (имя п   | іапки)            |           | -           |       |                    |
|                                                             | Tocucou               |              |                   |           |             |       |                    |
|                                                             | Назад                 | Вперед       |                   |           |             |       | 1                  |

Рис. 38. Регистрация. Шаг 3

В результате выполнения регистрации на локальном сервере будет создана одноименная папка, а пользователь получит зарегистрированный адрес для публикации в Intranet и электронный адрес почтового ящика (рис. 39).

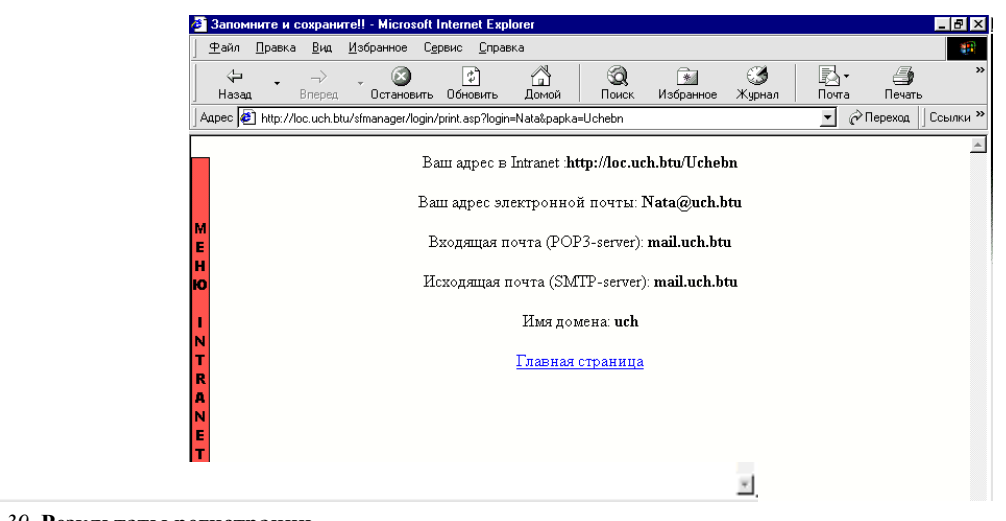

### Рис. 39. Результаты регистрации

После регистрации вернитесь на главную страницу сайта БТЭУ *loc.uch.btu*.

# 3.2. Публикация сайта

# Задание 2

Для публикации сайта перейдите по ссылке Управление сайтом. В поле Имя пользователя введите зарегистрированное имя, в поле Пароль – пароль. Нажмите кнопку Вход (рис. 40).

| 🗿 <БТЭУ>   Вхол                                                               | a - Microsoft Interne                                                           | Explorer                                            |                                         |                                    |                    |                                   |              |              | _ 8    |
|-------------------------------------------------------------------------------|---------------------------------------------------------------------------------|-----------------------------------------------------|-----------------------------------------|------------------------------------|--------------------|-----------------------------------|--------------|--------------|--------|
| <u>Ф</u> айл <u>П</u> равка                                                   | <u>В</u> ид <u>И</u> збранное                                                   | С <u>е</u> рвис <u>С</u> пра                        | вка                                     |                                    |                    |                                   |              |              |        |
| 🖓 🗸<br>Назад                                                                  | ⇔ • 🙆<br>Вперед Останов                                                         | 🔹<br>ить Обновить                                   | Домой                                   | <b>і</b><br>Поиск                  | Избранное          | <b>Э</b><br>Журнал                | 🛃 •<br>Почта | 🎒<br>Печать  |        |
| Адрес 🙋 http://                                                               | loc.uch.btu/sfmanager/l                                                         | ogin/login.asp?stat                                 | =ban                                    |                                    |                    |                                   | • 6          | Переход      | Ссылки |
| M<br>E<br>H<br>Xog Bam 3<br>I<br>Mata<br>T<br>R<br>I<br>T<br>R<br>E<br>E<br>T | ВЕЛОРУ<br>апрещен для <<br>тользователя (Ло<br>ль (Password)<br>Если вы не прош | ССМПЙ Ж<br>ЛЮГРРЕТ<br>БТЭУ><br>гин)<br>ли регистрац | раторион<br>1170 район<br>1100, Вам сю, | <del>ЭROM R</del><br>TROM R<br>да. | DMHUEC<br>ROOWTEPA | <u>เหมาสี</u> เ ช่วย<br>งายุอุธเต | NN DEPC      | <u>YANBT</u> |        |
|                                                                               |                                                                                 |                                                     |                                         |                                    |                    | ¥                                 |              |              |        |
|                                                                               |                                                                                 |                                                     |                                         |                                    |                    |                                   |              |              |        |

Рис. 40. Идентификация пользователя для публикации сайта

После идентификации пользователя открывается папка, созданная на локальном сервере. Теперь можно публиковать файлы.

Щелкните по кнопке Загрузить файлы 🎒 для перехода на страницу загрузки файлов (рис. 41).

Примечание. Если файлы Web-сайта были расположены в нескольких папках, например, Web-страницы в одной папке, а рисунки в другой, то необходимо предварительно создать на локальном сервере структуру папок, аналогичную структуре на локальном диске, с помощью кнопки *Создать папку* (рис. 41). Публикация в таком случае проводится в одноименные папки, что обеспечивает целостность ссылок и корректное отображение информации.

| 👌 Файл-менед   | wep - Microsoft Internet Explorer                                | _ 8 ×                           |
|----------------|------------------------------------------------------------------|---------------------------------|
| <br>           | ка <u>В</u> ид <u>И</u> збранное С <u>е</u> рвис <u>С</u> правка | (日本)                            |
| назад -        | → S S C C C C C C C C C C C C C C C C C                          | 🏈 🛃 - 🎒 »<br>урнал Почта Печать |
| Aapec 🛃 http:/ | //loc.uch.btu/sfmanager/sfmanager.asp?dir=\Uchebn                | 💌 🔗 Переход 🗍 Ссылки »          |
|                | ELICPYCCKHII TORFOBO-OKOHOMHHECH<br>MOLTEISHTEIMCKON KOOMEDAN    | AN SHINBERCHMET<br>MM           |
| M<br>E<br>H    | ê                                                                | <b>1</b> 4                      |
| N INTRANET     | Текущая пашка: \Uchebn                                           | đ                               |
|                |                                                                  | <u>×</u>                        |
|                |                                                                  |                                 |

### Рис. 41. Папка перед публикацией

С помощью кнопки *Обзор* найдите и разместите каждый файл публикуемого сайта. Когда все поля будут заполнены, нажмите кнопку *Загрузить* (рис. 42).

| 🚈 Загрузка файлов - Microsoft Internet Explorer                                        |          |                   |           |                    |              | _ 8 ×              |
|----------------------------------------------------------------------------------------|----------|-------------------|-----------|--------------------|--------------|--------------------|
| ] <u>Ф</u> айл <u>П</u> равка <u>В</u> ид <u>И</u> збранное С <u>е</u> рвис <u>С</u> п | равка    |                   |           |                    |              |                    |
|                                                                                        | Домой    | <b>і</b><br>Поиск | Избранное | <b>Э</b><br>Журнал | 🛃 •<br>Почта | 🎒 »<br>Печать      |
| ] Адрес 🙋 http://loc.uch.btu/sfmanager/upload.asp?dir=%                                | SCUchebn |                   |           |                    | • @          | Переход 🛛 Ссылки » |
| Загрузка файлов в папку: \Uchebn                                                       |          |                   |           |                    |              | <u>^</u>           |
| D:\Stud\Ф-22\Web\Bd18256wmf                                                            | Обзор    |                   |           |                    |              |                    |
| D:\Stud\Ф-22\Web\J0212957.wmf                                                          | Обзор    |                   |           |                    |              |                    |
| D:\Stud\Ф-22\Web\J0281904.wmf                                                          | Обзор    |                   |           |                    |              |                    |
| D:\Stud\Ф-22\Web\J0332364.wmf                                                          | Обзор    |                   |           |                    |              |                    |
| D:\Stud\Ф-22\Web\Графика.htm                                                           | Обзор    |                   |           |                    |              |                    |
| Загрузить!                                                                             |          |                   |           |                    |              |                    |
|                                                                                        |          |                   |           |                    |              |                    |
| [ <u>Назад]</u>                                                                        |          |                   |           |                    |              |                    |
| I                                                                                      |          |                   |           |                    |              |                    |
|                                                                                        |          |                   |           |                    |              | 1                  |
|                                                                                        |          |                   |           |                    |              |                    |

### Рис. 42. Окно загрузки файлов

Файлы будут размещены в текущей папке на сервере. Если с одного раза были опубликованы не все файлы, то необходимо процесс загрузки повторять до тех пор, пока все файлы не будут опубликованы (рис. 43).

| <u>Ф</u> айл <u>П</u> р | равка <u>В</u> ид <u>И</u> збранное С <u>е</u> рвис <u>С</u> | травка        |                 |            |                    |               |                     |
|-------------------------|--------------------------------------------------------------|---------------|-----------------|------------|--------------------|---------------|---------------------|
| <;⊐<br>Назад            | • -> 🙆 🔄<br>Вперед Остановить Обнови                         | гь Домой      | оиск (С         | Избранное  | <b>Э</b><br>Журнал | В. +<br>Почта | <b>Ду</b><br>Печать |
| apec 🙋 ht               | ttp://loc.uch.btu/sfmanager/sfmanager.asp                    | dir=%5CUchebn |                 |            |                    | - 0           | Переход ] Ссылк     |
|                         | <i></i>                                                      |               |                 |            |                    |               |                     |
| 11 BHA                  | BENOPYCCRIII                                                 | TOPTOBC       | )- <b>D</b> KOH | OMIN' ILEC | TRIBURI SOB        | <b>INBEPC</b> | Zennesr             |
|                         | NUOE De                                                      | LUNE COLUUS   | CROVAL          | COCONTERPA |                    |               |                     |
|                         |                                                              |               |                 |            |                    | 📫 🀴           |                     |
|                         | <b>□</b>                                                     |               |                 |            |                    |               |                     |
|                         | 🖻 Bd15185gif                                                 |               |                 |            | 11                 | в 🏫 🗙         |                     |
|                         | 🖹 Bd18256wmf                                                 |               |                 |            | 21                 | в 🏫 🗙         |                     |
|                         | 🖹 J0212957.wmf                                               |               |                 |            | 91                 | в 🏫 🗙         |                     |
|                         | 📄 J0281904.wmf                                               |               |                 |            | 201                | в 🏫 🗙         |                     |
|                         | 📄 J0332364.wmf                                               |               |                 |            | 181                | в 🏫 🗙         |                     |
|                         | 🍯 Графика.htm                                                |               |                 |            | 41                 | в 🏠 🗙         |                     |
|                         | 🕘 Таблица.htm                                                |               |                 |            | 31                 | в 🏠 🗙         |                     |
|                         | 🕘 Текст.htm                                                  |               |                 |            | 61                 | в 🏫 🗙         |                     |
|                         | 🎯 Учебник.htm                                                |               |                 |            | 21                 | в 🏫 🗙         |                     |
|                         | Текущая папка: \ Uchebn                                      |               |                 |            |                    | 6             |                     |
|                         |                                                              |               |                 |            |                    |               |                     |
|                         |                                                              |               |                 |            |                    |               |                     |
|                         |                                                              |               |                 |            |                    |               |                     |

Рис. 43. Папка после публикации

Неверно опубликованные файлы можно удалить с помощью кнопки Удалить х.

### Задание З

В строке *Адрес* наберите адрес главной страницы опубликованного Web-узла *loc.uch.btu/Uchebn/Учебник.htm* и нажмите *<Bвод>*.

Примечание. Главной странице сайта рекомендуется присваивать имя файла *index.html*. В таком случае, при обращении к какому-либо разделу с помощью сокращенного URL можно не указывать название главной страницы, например, http://www.mysite.ru/photos/. Если же название главной страницы другое, то необходимо указывать полный URL, например, http://www.mysite.ru/photos/stortpage.html, иначе браузер отобразит не саму Web-страницу, а перечень хранящихся в данной папке файлов.

Просмотрите опубликованный сайт.

Проверьте, все ли гиперссылки действуют так, как надо, и информация в окне браузера выглядит надлежащим образом (рис. 44).

Покажите опубликованный сайт преподавателю.

| Вперед Остановить Обновить Домой Поиса<br>http://oc.uch.btu/Uchebn/Учебник.htm<br>Учебник по Web-диг<br>приветствует FrontPage<br>(актор визуального проектирован | Мзбранное<br>Зайну. | <b>З</b><br>Журнал | Почта Печать<br>Почта Печать<br>Сой Переход Ссы |
|----------------------------------------------------------------------------------------------------|---------------------|--------------------|-------------------------------------------------|
| ) http://loc.uch.btu/Uchebn/Учебник.htm<br>Учебник по Web-ди<br>приветствует FrontPage<br> актор визуального проектирован                                         | зайну.              |                    | _ ∂Переход ]Ссы                                 |
| Учебник по Web-ди<br>приветствует FrontPage<br>актор визуального проектирован                                                                                     | зайну.              |                    |                                                 |
| приветствует FrontPage<br>актор визуального проектирован                                                                                                    |                     |                    |                                                 |
| актор визуального проектирова)                                                                                                    |                     |                    |                                                 |
| актор визуального проектирова:                                                                                                    |                     |                    |                                                 |
| актор визуального проектирован                                                                                                    |                     |                    |                                                 |
| актор визуального проектирова.                                                                                                    |                     |                    |                                                 |
|                                                                                                    | ния wed             | -страни            | ų rrontrage                                     |
| раткая характеристика                                                                                                    |                     |                    |                                                 |
| оздание новой Web-страницы                                                                                                    |                     |                    |                                                 |
| ткрытие Web-страницы                                                                                                    |                     |                    |                                                 |
| ежимы просмотра                                                                                                    |                     |                    |                                                 |
| іастройка общих параметров Web-страницы: заголовок, цв                                                                                                    | ет фона, фонов      | вый рисунок, :     | цвет текста, цвет                               |
| иперссылок, отступы от границы листа                                                                                                    |                     |                    |                                                 |
| вод и форматирование текста                                                                                                    |                     |                    |                                                 |
| оздание и форматирование таблиц                                                                                                    |                     |                    |                                                 |
| <u>рафические изображения</u> : коллекция ClipArt, основные опе                                                                                                   | рации работы        | с графикой         |                                                 |
| иперссышки                                                                                                    |                     |                    |                                                 |
| hiepeebblich                                                                                                    |                     |                    |                                                 |
| III SPOODER II                                                                                                    |                     |                    |                                                 |

Рис. 44. Опубликованный сайт

# ЗАДАНИЯ ЛАБОРАТОРНЫХ РАБОТ ДЛЯ СТУДЕНТОВ ЗАОЧНОЙ ФОРМЫ ОБУЧЕНИЯ

### Создание Web-узла с помощью редактора Frontpage Express

Целью лабораторных работ является создание Web-узла с помощью редактора FrontPage Express. Структура узла приведена на рис. 45.

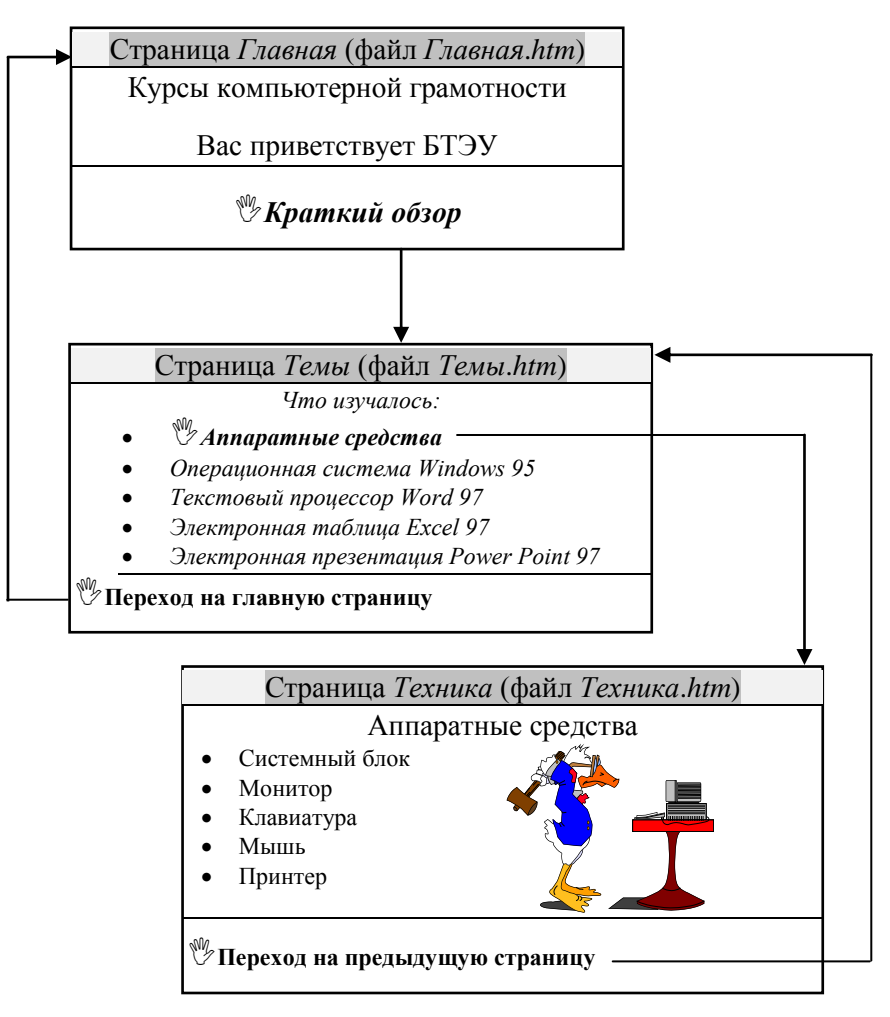

Рис. 45. Структура Web-узла

# Лабораторная работа 1 Создание Web-страницы на основании стандартных шаблонов

### Задание 1

На диске D: создайте папку Группа (укажите свою группу).

### Задание 2

Для загрузки программы FrontPage Express, на панели задач нажмите кнопку Пуск. Выберите пункт меню Программы / Стандартные / Средства Интернета / Microsoft FrontPage Express.

### Задание З

Чтобы установить параметры Web-страницы, выберите команду *Файл* \ *Свойства страницы*... В открывшемся окне *Свойства страницы* установите следующие параметры:

• на вкладке Фон установите цвет фона в поле Фон – Голубой, остальные параметры заданы по умолчанию (цвет текста – Черный, гиперссылок – Синий, просмотренных ссылок – Пурпурный, активных ссылок – Красный);

Примечание. В поле Кодировка НТМL для отображения и сохранения должна быть установлена кодировка Кириллица.

• на вкладке Поля установите флажки и отступ текста: в поле Верхнее поле от верхней границы страницы – 20 пикселей, в поле Левое поле от левой границы страницы – 20 пикселей. Нажмите кнопку ОК (рис. 46).

| <mark>I</mark> ∕⊂ <u>B</u> ep | рхнее | поле     |
|-------------------------------|-------|----------|
| 20                            | ÷     | пикселей |
| <mark>⊡</mark> ег             | вое п | оле      |
| 20                            | ÷     | пикселей |

Рис. 46. Поля Web-страницы

Выберите команду *Формат / Шрифт*, в открывшемся окне *Шрифт* установите тип шрифта по умолчанию для страницы *Arial Cyr / OK*.

# Задание 4

Введите заголовок *Курсы компьютерной грамотности*. В следующей строке введите текст *Краткий обзор*.

# Задание 5

Чтобы вставить горизонтальную разделительную линию, поместите курсор в конец строки *Курсы компьютерной грамотности*. Выберите команду основного меню *Вставка / Горизонтальная линия*.

### Задание б

Для форматирования шрифта выполните следующие действия:

- 1. Выделите текст Курсы компьютерной грамотности.
- 2. Выполните команду основного меню Формат / Шрифт.
- 3. В окне Шрифт установите следующие параметры:
- в поле Начертание полужирный;
- в поле *Размер 24 пункта;*
- в списке Цвет Темно-синий.
- 4. Нажмите кнопку ОК.

# Задание 7

Чтобы отформатировать абзац, выделите введенный текст и выровняйте его по центру, используя кнопку *Центрировать*  $\equiv$  на панели инструментов *Форматирование*.

# Задание 8

Для текста *Краткий обзор* установите начертание – *курсив*, размер шрифта – *18 пунктов*, цвет – *Темнозеленый* (см. задание 6).

### Задание 9

Чтобы вставить бегущую строку и определить ее параметры (рис. 47), выполните следующие действия:

1. После текста Курсы компьютерной грамотности вставьте пустую строку. Выберите команду основного меню Вставка / Бегущая строка... В окне Свойства бегущей строки выполните следующее:

- в строке Текст введите фразу Вас приветствует БТЭУ;
- в области Направление задайте направление бегущей строки Справа налево (переключатель Влево);
- в области Скорость перемещения в поле Количество установите скорость перемещения бегущей строки
- 5, в области Поведение задайте характер движения бегущей строки (переключатель Прокрутить);

• в области Выровнять по тексту установите выравнивание текста в поле прокрутки посередине (переключатель По центру);

• установите флажки Ширина и Высота и укажите размеры поля бегущей строки 600 пикселей по ширине и 30 пикселей по высоте;

- установите флажок Непрерывно, чтобы бегущая строка повторялась постоянно;
- в списке Цвет фона укажите цвет фона для бегущей строки Желтый / ОК.

2. Используя команду основного меню *Формат / Шрифт* или соответствующие инструменты на панели *Форматирование*, установите для бегущей строки следующие параметры:

- размер текста *18 пунктов;*
- цвет Малиновый;
- начертание полужирный / ОК.

| Свойства бегущей                                                      | й строки                                                                                                    | ×      |  |
|-----------------------------------------------------------------------|----------------------------------------------------------------------------------------------------|--------|--|
| <u>Текст:</u> Вас приве                                               | иствует БТЗУ                                                                                                    |        |  |
| Направление                                                           | Скорость перемещения<br><u>Задержка:</u> 90 — Сперемещения<br>Количество: 5 — Сперемещения<br>С Пдокрутить<br>С Пайды<br>С Поедение<br>С Парание<br>С Поведение<br>С Перемещения<br>С Поведение<br>С Перемещения<br>С Поведение<br>С Перемещения<br>С Перемещения<br>С |        |  |
| Направление чтения<br>(ЛНП) - чтение слева направо при выравнивании 💌 |                                                                                                    |        |  |
| Размер<br>Г Ширина:                                                   | Боо св пикселях Св пикселях Св процентах Осторить раз                                                                                                    |        |  |
| 🔽 В <u>ы</u> сота:                                                    | 30 Свпроцентах Цвет фона:<br>Свпроцентах мелтый                                                                                                    | -<br>- |  |
| ОК                                                                    | Отмена Дополнительно <u>С</u> правка                                                                                                    |        |  |

Рис. 47. Свойства бегущей строки

*Задание 10.* Вставьте после текста *Краткий обзор* горизонтальную разделительную линию (см. задание 5).

# Задание 11

Чтобы сохранить Web-страницу, выберите команду основного меню Файл / Сохранить как... или нажмите кнопку Сохранить 🔚 на панели инструментов Стандартная. В окне Сохранить как ... в поле Название страницы вместо предложенного текста введите Главная, нажмите кнопку <Как файл...> и со-храните страницу в папке Группа под именем Главная.htm / Сохранить.

# Задание 12

Для просмотра страницы в режиме HTML выберите команду основного меню *Bud / HTML*... После просмотра нажмите *Отмена*.

Просмотрите в браузере Internet Explorer созданную Web-страницу Главная.htm. Для этого сверните все открытые окна, загрузите браузер Internet Explorer – пиктограмма 🧽 на рабочем столе (Пуск / Программы / Internet Explorer), откройте файл Главная.htm из папки Группа (Файл / Открыть). После просмотра сверните окно Internet Explorer.

# Задание 13

В редакторе FrontPage Express создайте новую Web-страницу на основе стандартного шаблона *Нор*мальная страница. Для этого нажмите кнопку *Создать* на стандартной панели инструментов (или Файл / Создать). Установите следующие параметры Web-страницы:

- цвет фона страницы Желтый;
- цвет текста Темно-синий;
- отступ от верхней и левой границ 25 пикселей (см. задание 3).

*Задание 14* Введите следующий текст:

# Что изучалось:

Annapamные средства Операционная система Windows 95 Текстовый процессор Word 97 Электронная таблица Excel 97 Электронная презентация Power Point

Оформите введенный текст (кроме текста *Что изучалось:*) в виде маркированного списка. Для этого выделите текст и нажмите кнопку *Маркированный список* на панели инструментов *Форматирование* или выберите команду основного меню *Формат / Список*, в окне диалога Свойства списка перейдите на

вкладку Маркированный, выберите один из типов маркированного списка, нажмите кнопку ОК.

# Задание 15

Для списка установите начертание – *курсив*, размер шрифта – 24 пун-кта, цвет – Малиновый (см. задание 6).

# Задание 16

Для текста *Что изучалось:* установите начертание – *полужирный курсив*, размер шрифта – 36 *пунктов*, цвет – *Сиреневый* и выровняйте его *По центру* (см. задания 6 и 7).

# Задание 17

Вставьте после текста Что изучалось: горизонтальную разделительную линию (см. задание 5).

### Задание 18

Сохраните Web-страницу в папке Группа под именем Темы.htm (см. задание 11).

# Задание 19

Просмотрите страницу *Темы.htm* в различных режимах (см. задание 12).

# Лабораторная работа 2 Работа с таблицами, графическими изображениями

# Задание 1

Создайте новую Web-страницу и установите для нее следующие параметры:

- цвет фона страницы Оливковый;
- цвет текста Желтый;
- отступ от верхней и левой границ 25 пикселей (см. задание 13, лаб. работа 1).

Введите следующий текст: Аппаратные средства.

Для введенного текста установите следующие параметры: начертание – *курсив*, размер шрифта – 24 *пункта*, цвет – *Малиновый*, выравнивание – *По центру* (см. задания 6 и 7, лаб. работа 1).

Вставьте после текста горизонтальную разделительную линию (см. задание 5, лаб. работа 1).

# Задание З

Вставьте таблицу. Для этого выберите команду основного меню *Таблица / Вставить таблицу*. В окне Добавить таблицу укажите следующие параметры:

- в поле Строки количество строк 1;
- в поле *Колонки* количество столбцов 2;
- установите флажок Ширина и укажите 100%.
- Нажмите кнопку ОК.

### Задание 4

В левую ячейку таблицы введите следующий текст:

Системный блок Монитор Клавиатура Мышь Принтер

Оформите введенный текст в виде маркированного списка и установите следующие параметры: начертание – *курсив*, размер шрифта – 24 пункта, цвет – Малиновый (см. задания 6 и 14, лаб. работа 1).

# Задание 5

Для вставки графического изображения из библиотеки ClipArt и изменения его параметров выполните следующие действия:

1. Установите курсор в правую ячейку таблицы.

2. Выберите команду основного меню Вставка / Изображение, в открывшемся окне Изображение нажмите кнопку Обзор..., откройте папку с рисунками (C:/MSOffice/Clipart), в поле Тип файлов выберите Все файлы (\*.\*), выделите имя файла HATECOMP.wmf, нажмите кнопку Открыть.

3. Выделите вставленный рисунок и воспользуйтесь командой основного меню Правка / Свойства изображения... или командой контекстного меню Свойства изображения... для вызова окна диалога Свойства изображения.

4. На вкладке Внешний вид установите следующее:

- в списке Выравнивание расположение рисунка на самой середине;
- установите флажок Размер и укажите Ширину и Высоту рисунка по 200 пикселей.

Нажмите кнопку ОК.

# Задание б

Сохраните Web-страницу в папке *Группа* под именем *Техника.htm*. При запросе *Сохранить изображение в файле* нажмите Да (см. задание 11, лаб. работа 1).

# Задание 7\*

Создайте и произвольно оформите Web-страницу, как это показано на рис. 48.

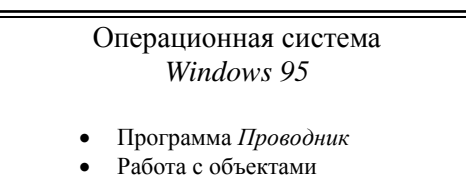

• Сервисные функции

Рис. 48. Оформление Web-страницы Windows 95

Сохраните Web-страницу в папке Группа под именем Windows.htm. (см. задание 11, лаб. работа 1).

<sup>\*</sup> Дополнительные задания, обозначены символом "\*".

# Задание 8\*.

Создайте и произвольно оформите Web-страницу следующего вида (рис. 49). Рисунок можно выбрать и из папки, указанной преподавателем.

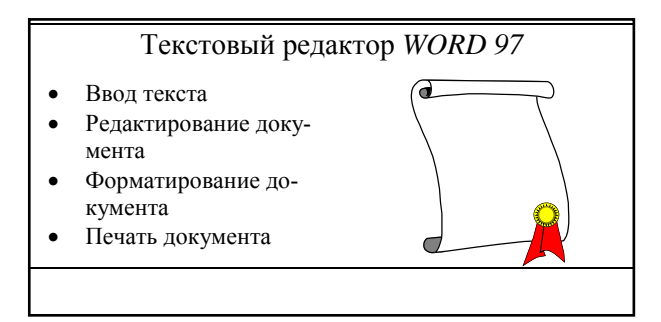

Рис. 49. Оформление Web-страницы Word

Имя файла с рисунком – *DIPLOMA.wmf*. Сохраните Web-страницу в папке *Группа* под именем *Word.htm*. (см. задание 11, лаб. работа 1).

# Задание 9\*.

Создайте и произвольно оформите Web-страницу следующего вида (рис. 50). Рисунок можно выбрать и из папки, указанной преподавателем.

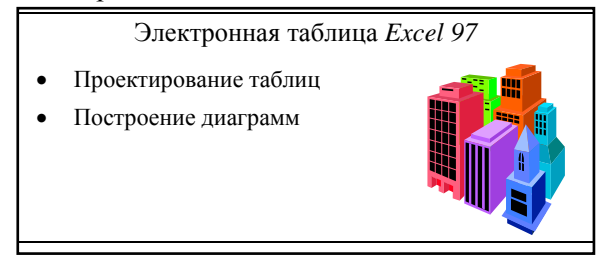

Рис. 50. Оформление Web-страницы Excel

Имя файла с рисунком – *BUILDING.wmf*. Сохраните Web-страницу в папке *Группа* под именем *Excel.htm*. (см. задание 11, лаб. работа 1).

# Задание 10\*

Создайте и произвольно оформите Web-страницу следующего вида (рис. 51). Рисунок можно выбрать и из папки, указанной преподавателем.

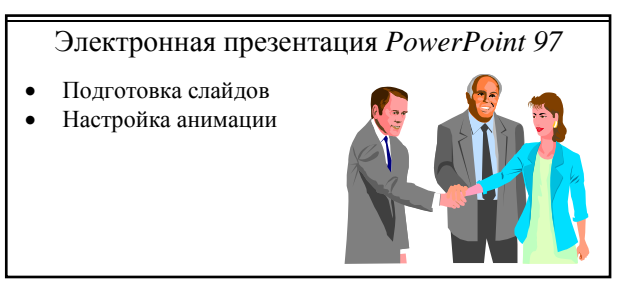

Рис. 51. Оформление Web-страницы PowerPoint

Имя файла с рисунком – AGREE.wmf.

Сохраните Web-страницу в папке Группа под именем PP.htm. (см. задание 11, лаб. работа 1).

# Лабораторная работа 3 Работа с гиперссылками

# Задание 1

Для создания относительной гиперссылки перейдите к файлу *Главная.htm* в редакторе FrontPageExpress.

Выделите текст *Краткий обзор* для создания гиперссылки к Web-странице *Темы* (файл *Темы.htm*). Выберите команду основного меню *Вставка / Гиперссылка...* или нажмите кнопку **В** на панели инструментов *Стандартная.*  В окне Создать гиперссылку выполните следующее:

- на вкладке Открыть страницы выделите страницу Темы;
- на вкладке WWW в поле Adpec (URL) проверьте адрес гиперссылки *Темы.htm*, в поле *Tun гиперссылки* установите тип гиперссылки *прочее*. Нажмите кнопку *OK*.

Сохраните файл.

# Задание 2

Создайте гиперссылки на странице *Темы* (файл *Темы.htm*), выполнив следующие действия:

• преобразуйте текст *Annapamные средства* в относительную гиперссылку для перехода к странице *Tехника* (файлы *Tехника.htm*) (см. задание 1, лаб. работа 3);

• введите текст *Переход на главную страницу* (см. рис. 45) и преобразуйте его в относительную гиперссылку для перехода к странице *Главная* (файл *Главная.htm*) (см. задание 1, лаб. работа 3).

Сохраните файл.

# Задание 3\*

На странице *Темы* (файл *Темы.htm*) создайте относительные гиперссылки (рис. 52) для перехода к следующим страницам:

- Windows (файл Windows.htm);
- Word (файл Word.htm);
- Excel (файл Excel.htm);
- *PP*(файл *PP.htm*).

# Задание 4

На странице *Техника* (файл *Техника.htm*) введите текст *Переход на предыдущую страницу* (см. рис. 45). Введенный текст на каждой странице преобразуйте в относительную гиперссылку для перехода к странице *Темы* (файл *Темы.htm*).

Сохраните файл.

# Задание 5\*

На страницах Windows (файл Windows.htm), Word (файл Word.htm), Excel (файл Excel.htm), PP (файл PP.htm) введите текст Переход на предыдущую страницу (рис. 52). Введенный текст на каждой странице преобразуйте в относительную гиперссылку для перехода к странице Темы (файл Темы.htm).

### Задание 6\*

Сохраните все страницы.

### Задание 7

Загрузите браузер Internet Explorer. Откройте в нем основную страницу созданного Web-узла *Главная.htm*. Проверьте работу гиперссылок (см. рис. 45 и 52).

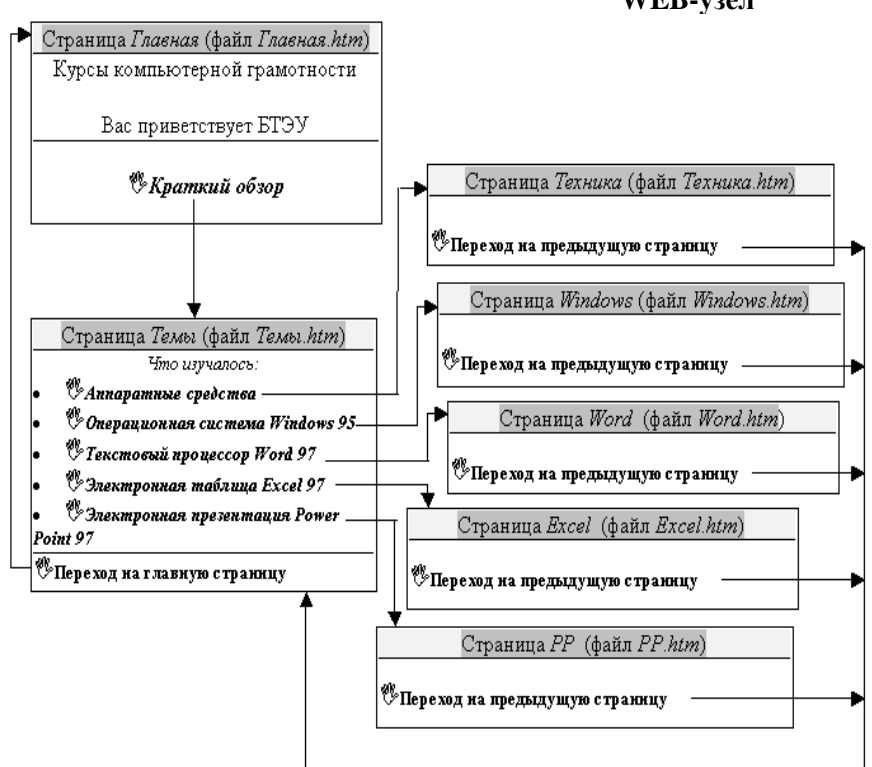

Рис. 52. Структура Web-узла

### WEB-узел

# СПИСОК РЕКОМЕНДУЕМОЙ ЛИТЕРАТУРЫ

Internet-технология для пользователя. В 2 ч. – Минск : РИВШ, 2001.

**Вычислительные** системы, сети и телекоммуникации / под ред. А. П. Пятибратова. – М. : Финансы и статистика, 1998.

Информатика для юристов и экономистов / под ред. С. В. Симоновича. – СПб. : Питер, 2001.

**Косарев, В. П.** Экономическая информатика и вычислительная техника / В. П. Косарев. – М. : Финансы и статистика, 1998.

Мархвида, И. В. Интернет для начинающих / И. В. Мархвида. – Минск : Новое знание, 2001. – 190 с.

**Орлов, В. А.** Информационные ресурсы и коммуникационные воз-можности "Интернет" : учеб. пособие для студ. всех спец. по курсу "Компьютерные информационные технологии" / В. А. Орлов. – Гомель : Бел. торг.-экон. ун-т потреб. кооп., 2005. – 108 с.

**Основы** современных компьютерных технологий : учеб. пособ. / под ред. проф. А. Д. Хомоненко. – СПб. : КОРОНА-принт, 1998. – 448 с.

Основы экономической информатики / под ред. А. Н. Морозевича. – Минск : БГЭУ, 1998.

**Острейковский, В. А.** Информатика: учеб. для вузов / В. А. Острейковский. – М. : Высш. шк., 2000. – 511 с.

Экономическая информатика / под ред. П. В. Конюховского, Д. Н. Колесова. – СПб. : Питер, 2001. – 560 с.

**Информационные технологии** в бизнесе / под ред. М. Желены. – СПб. : Питер, 2002. – 1120 с : ил. – Серия "Бизнес-класс".

Попов, В. Практикум по Интернет-технологиям : учеб. курс / В. Попов. – СПб. : Питер, 2002. – 480 с.

**Грошев, С. В.** Современный самоучитель профессиональной работы на компьютере : практ. пособ. / С. В. Грошев, А. О. Котюбинский. – М. : Издательство "ТРИУМФ", 2001 – 368 с.

**Мэтьюс, М.** FrontPage 2000 для пользователя ; пер. с англ. / М. Мэтьюс, Э. Полсен. – Киев : BHV, 2000. – 336 с.

Лабоцкий, В. В. Разработка Web-сайта с использованием FrontPage 2000 в среде Windiws : учеб.-метод. пособие / В. В. Лабоцкий, Е. Н. Гарностай. – Минск : БГЭУ, 2003. – 62 с.

# СОДЕРЖАНИЕ

| Пояснительная записка                                                          |            |  |  |
|--------------------------------------------------------------------------------|------------|--|--|
| ЗАДАНИЯ ЛАБОРАТОРНЫХ РАБОТ ДЛЯ СТУДЕНТОВ ДНЕВНОЙ                               |            |  |  |
| ФОРМЫ ОБУЧЕНИЯ                                                                 | 4          |  |  |
| Лабораторная работа 1. Создание Web-документа с помощью языка HTMI             | L <b>4</b> |  |  |
| 1.1. Общий вид документа HTML                                                  | 4          |  |  |
| 1.2. Разбиение текста на строки и абзацы                                       | 7          |  |  |
| 1.3. Создание заголовков                                                       | 9          |  |  |
| 1.4. Выравнивание текста                                                       |            |  |  |
| 1.5. Начертание шрифта                                                         |            |  |  |
| 1.6. Размер шрифта                                                             |            |  |  |
| 1.7. Пвет шрифта и фона                                                        | 15         |  |  |
| 1.8. Созлание списков                                                          |            |  |  |
| 1.9. Списки опрелелений                                                        |            |  |  |
| 1 10 Работа с таблицами                                                        | 22         |  |  |
| 1.11. Бегушая строка                                                           |            |  |  |
| 1.12. Текстовые и графические ссылки                                           | 30         |  |  |
| 113 Фреймы                                                                     | 34         |  |  |
| 114 Формы                                                                      | 39         |  |  |
| Лабораторная работа 2. Создание Web-страницы с помощью                         |            |  |  |
| пелактора FrontPage                                                            |            |  |  |
| 2.1. Создание Web-страницы на основании стандартных шаблонов                   | 46         |  |  |
| 2.2. Вставка горизонтальной разлелительной линии                               |            |  |  |
| 2.3. Форматирование текста                                                     |            |  |  |
| 2.4. Созлание списков                                                          |            |  |  |
| 2.5. Вставка бегущей строки                                                    | 49         |  |  |
| 2.6. Сохранение Web-страницы                                                   | 50         |  |  |
| 2.7. Работа с графическими изображениями                                       | 51         |  |  |
| 2.8. Работа с таблицами.                                                       | 53         |  |  |
| 2.9. Создание гиперссылки                                                      | 55         |  |  |
| 2.10. Определение рисунка как гиперссылки                                      | 56         |  |  |
| 2.11. Работа с закладками.                                                     | 56         |  |  |
| 2.12. Контрольные задания                                                      | 57         |  |  |
| Лабораторная работа 3. Публикация Web-узла                                     | 59         |  |  |
| 3.1. Регистрация на локальном сайте.                                           | 60         |  |  |
| 3.2. Публикация сайта                                                          | 63         |  |  |
| 3.3. Просмотр сайта                                                            | 65         |  |  |
| ЗАДАНИЯ ЛАБОРАТОРНЫХ РАБОТ ДЛЯ СТУДЕНТОВ ЗАОЧНОЙ                               |            |  |  |
| ФОРМЫ ОБУЧЕНИЯ                                                                 | 66         |  |  |
| Лабораторная работа 1. Создание Web-страницы на основании стандартных шаблонов |            |  |  |
| Лабораторная работа 2. Работа с таблицами, графическими изображениями 72       |            |  |  |
| Лабораторная работа 3. Работа с гиперссылками                                  | 75         |  |  |
| Список рекомендуемой литературы.                                               | 78         |  |  |

Учебное издание

# КОМПЬЮТЕРНЫЕ ИНФОРМАЦИОННЫЕ ТЕХНОЛОГИИ

### Практикум

к лабораторным занятиям для студентов экономических специальностей и слушателей специального факультета по переподготовке кадров ОСП "Институт повышения квалификации и переподготовки кадров Белкоопсоюза"

В пяти частях

Часть 2 Web-технологии

Авторы-составители: Бондарева Валентина Викторовна Орлов Виталий Александрович Астапкина Татьяна Владимировна

Редактор Н. В. Славницкая Компьютерная верстка И. А. Козлова

Подписано в печать 26.06.06. Бумага типографическая № 1. Формат 60 × 84 <sup>1</sup>/<sub>16</sub>. Гарнитура Таймс. Ризография. Усл. печ. л. 4,65. Уч.-изд. л. 5,0. Тираж 500 экз. Заказ №

Учреждение образования "Белорусский торговоэкономический университет потребительской кооперации". 246029, г. Гомель, просп. Октября, 50. ЛИ № 02330 / 0056814 от 02.03.2004 г.

Отпечатано в учреждении образования "Белорусский торговоэкономический университет потребительской кооперации". 246029, г. Гомель, просп. Октября, 50.